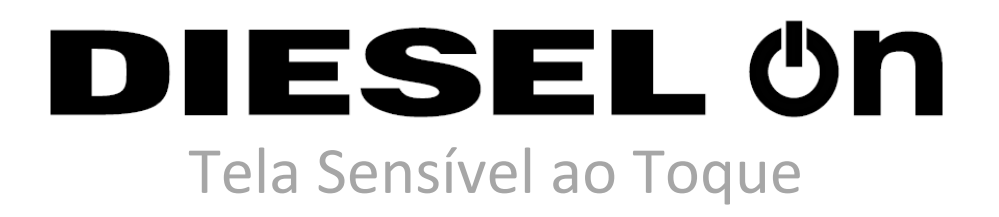

Guia do Usuário

2° Versão NOVEMBRO - 2018

| SUMÁRIO                                                                                       |              |
|-----------------------------------------------------------------------------------------------|--------------|
| 1 INFORMAÇÕES E PRECAUÇÕES IMPORTANTES ANTES DE USAR O SEU SMARTWATCH                         | 6            |
| 1.2 PRECAUÇÕES IMPORTANTES DE SAÚDE                                                           | 6            |
| 1.2 AS PESSOAS COM DISPOSITIVOS MÉDICOS IMPLANTADOS DEVEM                                     | 6            |
| 1.3 MANUSEAMENTO DA ESTAÇÃO DE CARREGAMENTO (APENAS PARA PRODUTOS COM BATER                   | IAS          |
| RECARREGAVEIS)                                                                                | 6            |
| 1.4 CUIDADOS COM A BATERIA INTEGRADA (APENAS PARA PRODUTOS COM BATERIAS RECARREGAVE           | EIS)         |
|                                                                                               | 6            |
| 1.5 AVISO EM RELAÇÃO AO USO DO DISPOSITIVO COM DISPLAY SENSÍVEL AO TOQUE                      | 7            |
| 1.5.1 Exclusões de garantia: utilização adequada do dispositivo com display sensível ao toque | 7            |
| 1.6 INFORMACOES SOBRE DESCARTE E RECICLAGEM                                                   | 7            |
| 1.7 O MEU SMARTWATCH É À PROVA DE ÁGUA E/OU AO PÓ?                                            | 8            |
| 2 CONFIGURAÇÃO E APLICAÇÕES GERAIS                                                            | 8            |
| 2.2 DOWNLOAD DO APLICATIVO                                                                    | 8            |
| 2.3 CARREGANDO                                                                                | 8            |
| 2.4 CONECTANDO O SMARTWATCH                                                                   | 9            |
| 2.4.1 Conectar o smartwatch ao smartphone pela primeira vez                                   | 9            |
| 2.4.2 Conectar o smartwatch a um novo smartphone                                              | 9            |
| 2.4.3 Conectar vários smartwatchs ao smartphone Android                                       | . 10         |
| 2.4.4 Um smartwatch e vários smartphones ou tablets                                           | . 10         |
| 2.4.5 Para smartwatchs pareados com dispositivos Android: vários smartwatchs e um smartphone  | ou           |
| tablet                                                                                        | . 10         |
| 2.4.6 Dificuldades para parear smartwatch já existente com um novo smartphone                 | . 11         |
| 2.5 ALTERAR O IDIOMA DO SMARTWATCH                                                            | . 11         |
| 2.5.1 Conectar-se à rede Wi-Fi                                                                | . 11         |
| 2.5.2 Ativar o Wi-Fi                                                                          | . 11         |
| 2.5.3 Adicionar ou alterar a rede Wi-Fi do smartwatch                                         | . 11         |
| 2.5.4 Conectar-se a redes conhecidas                                                          | . 12         |
| 2.5.5 Mudar a tela inicial do smartwatch                                                      | . 12         |
| 2.5.6 Alterar o mostrador do smartwatch                                                       | . 12         |
| 2.5.7 Adicionar ou remover um mostrador do smartwatch                                         | . 1 <b>2</b> |
| 2.5.8 Personalizar o mostrador do smartwatch                                                  | . 1 <b>2</b> |
| 2.6 COMEÇAR A USAR O WEAR OS                                                                  | . 13         |
| 2.6.1 Primeiros passos para usar o smartwatch                                                 | . 13         |
| 2.6.1.1 Usar a tela e as notificações do smartwatch                                           | . 13         |
| 2.6.1.1.1 Suspender ou ativar o smartwatch                                                    | . 13         |
| 2.6.1.1.1.1 Colocar o smartwatch no modo de suspensão                                         | . 13         |
| 2.6.1.1.2 Ver status da bateria                                                               | . 13         |
| 2.6.1.1.3 Silenciar notificações, desligar a tela ou ficar off-line                           | . 13         |
| 2.6.1.1.3.1 Se o smartwatch não mostrar essas opções                                          | . 14         |
| 2.6.1.1.4 Bloquear a tela do smartwatch                                                       | . 14         |
| 2.6.1.1.4.1 Se você esquecer o padrão, o PIN ou a senha de desbloqueio                        | . 14         |
| 2.6.2 Usar apps e ações de voz                                                                | . 14         |
| 2.6.2.1 Usar e instalar apps                                                                  | . 14         |
| 2.6.2.1.1 Abrir um app já instalado no smartwatch                                             | . 14         |
| 2.6.2.1.2 Instalar mais apps pela Play Store                                                  | . 15         |
| 2.6.2.2 Usar ações de voz                                                                     | . 15         |

| 2.6.2.2.1 Se o smartwatch não mostrar essa opção                            | 15 |
|-----------------------------------------------------------------------------|----|
| 2.6.2.3 Ver os contatos                                                     | 15 |
| 2.6.2 Usar Contas do Google no smartwatch                                   | 15 |
| 2.6.2.1 Adicionar ou trocar de contas no smartwatch                         | 15 |
| 2.6.3 Navegar pelo smartwatch com gestos de pulso                           | 16 |
| 2.6.3.1 Percorrer notificações                                              | 16 |
| 2.6.3.1.1 Para ver suas primeiras notificações                              | 16 |
| 2.6.3.1.2 Para rolar para a próxima notificação                             | 16 |
| 2.6.3.1.3 Para rolar para uma notificação anterior                          | 16 |
| 2.6.3.2 Realizar ações em uma notificação                                   | 16 |
| 2.6.3.2.1 Para ver mais detalhes ou realizar uma ação                       | 17 |
| 2.6.3.2.3 Para voltar                                                       | 17 |
| 2.6.3.3 Na tela principal do smartwatch                                     | 17 |
| 2.6.3.3.1 Para abrir o menu de apps                                         | 17 |
| 2.6.3.3.2 Para puxar para baixo as configurações do mostrador do smartwatch | 17 |
| 2.6.3.4 Voltar para a tela principal do smartwatch                          | 17 |
| 2.6.4 Dicas e truques                                                       | 18 |
| 2.6.4.1 Desenhar e enviar emojis                                            | 18 |
| 2.6.4.2 Desligar a tela temporariamente                                     | 18 |
| 2.6.4.3 Parar vibrações do smartwatch                                       | 18 |
| 2.6.4.4 Desativar sons do smartphone quando estiver usando o smartwatch     | 19 |
| 2.6.4.5 Receber ajuda do Google Assistente                                  | 19 |
| 2.6.4.5.1 Ver conteúdo personalizado do Assistente                          | 19 |
| 2.6.4.6 Ocultar eventos de determinadas agendas                             | 19 |
| 2.6.5 O que continua funcionando quando o smartphone não está com você      | 20 |
| 2.6.5.1 Conectado à Internet pelo Wi-Fi                                     | 20 |
| 2.6.5.2 Não conectado ao smartphone ou à Internet                           | 20 |
| 2.6.5.3 Se o smartwatch e o smartphone não estiverem conectados à Internet  | 20 |
| 2.7 RECEBER INFORMAÇÕES E DEFINIR LEMBRETES                                 | 21 |
| 2.7.1 Usar o Google Keep no smartwatch                                      | 21 |
| 2.7.1.1 Instalar o Google Keep                                              | 21 |
| 2.7.1.2 Criar uma nota                                                      | 21 |
| 2.7.1.3 Criar uma lista                                                     | 21 |
| 2.7.1.4 Adicionar ou editar um lembrete                                     | 21 |
| 2.7.1.4.1 Programar um novo lembrete                                        | 21 |
| 2.7.1.4.2 Alterar um lembrete                                               | 21 |
| 2.7.1.5 Fixar ou ocultar um item                                            | 22 |
| 2.7.1.5.1 Manter uma nota ou lista na parte superior da tela                | 22 |
| 2.7.1.5.2 Arquivar uma nota ou lista                                        | 22 |
| 2.7.2 Usar o alarme, o timer e o cronômetro                                 | 22 |
| 2.7.2.1 Definir e alterar alarmes                                           | 22 |
| 2.7.2.2 Definir um alarme apenas para o smartwatch                          | 22 |
| 2.7.2.3 Cancelar um alarme futuro                                           | 22 |
| 2.7.2.4 Usar timers                                                         | 23 |
| 2.7.2.5 Definir um timer somente para o smartwatch                          | 23 |
| 2.7.2.6 Alterar um timer em execução                                        | 23 |
| 2.7.2.7 Usar um cronômetro                                                  | 23 |

| 2.7.3 Ver frequência cardíaca e passos dados                                                                                                    | . 24                                                                                                    |
|----------------------------------------------------------------------------------------------------|----------------------------------------------------------------------------------------------------|
| 2.7.3.1 Configurar o Google Fit                                                                                                    | . 24                                                                                                    |
| 2.7.3.2 Verificar a frequência cardíaca                                                                                                    | . 25                                                                                                    |
| 2.7.3.2.1 Falar para saber a frequência cardíaca                                                                                                    | . 25                                                                                                    |
| 2.7.3.2.2 Medir a frequência cardíaca continuamente                                                                                                    | . 25                                                                                                    |
| 2.7.3.2.3 Corrigir o monitor de frequência cardíaca                                                                                                    | . 25                                                                                                    |
| 2.8 USAR O ASSISTENTE NO SMARTWATCH                                                                                                    | . 25                                                                                                    |
| 2.8.1 Primeiros passos com o Google Assistente no smartwatch                                                                                                    | . 25                                                                                                    |
| 2.8.1.1 Idiomas que você pode usar                                                                                                    | . 26                                                                                                    |
| 2.8.1.2 O que é necessário                                                                                                    | . 26                                                                                                    |
| 2.8.1.3 Configurar o Google Assistente para responder à sua voz                                                                                                    | . 26                                                                                                    |
| 2.8.2 Receber respostas rápidas, criar notas e definir lembretes                                                                                                    | . 26                                                                                                    |
| 2.8.2.1 Preparar o smartwatch para Ações por voz                                                                                                    | . 26                                                                                                    |
| 2.8.2.2 Falar para receber respostas rápidas                                                                                                    | . 27                                                                                                    |
| 2.8.3 Receber informações sobre rotas, trânsito e muito mais                                                                                                    | . 27                                                                                                    |
| 2.8.3.1 Navegação passo a passo                                                                                                    | . 27                                                                                                    |
| 2.8.3.2 Ver rotas no smartwatch                                                                                                    | . 27                                                                                                    |
| 2.8.3.2.1 Depois de iniciar a navegação, você poderá                                                                                                    | . 27                                                                                                    |
| 2.8.3.3 Desativar som ou interromper a navegação                                                                                                    | . 28                                                                                                    |
| 2.8.3.4 Ver o mapa                                                                                                    | . 28                                                                                                    |
| 2.8.3.5 Ver a localização ou ir a lugares por perto                                                                                                    | . 28                                                                                                    |
| 2.8.3.6 Encontrar informações sobre lugares e empresas                                                                                                    | . 28                                                                                                    |
| 2.7 COMUNICAR                                                                                                    | . 28                                                                                                    |
| 2.7.1 Ler e responder a e-mails e mensagens de texto                                                                                                    | . 28                                                                                                    |
|                                                                                                    |                                                                                                    |
| 2.7.1.1 Disponibilidade de idiomas para ações por voz                                                                                                    | . 28                                                                                                    |
| 2.7.1.1 Disponibilidade de idiomas para ações por voz<br>2.7.1.1.1 Usar apps de mensagens no smartwatch (Ler e responder a uma mensagem)                                                                                                    | . 28<br>. 28                                                                                                    |
| 2.7.1.1 Disponibilidade de idiomas para ações por voz<br>2.7.1.1.1 Usar apps de mensagens no smartwatch (Ler e responder a uma mensagem)<br>2.7.1.1.1.1 Enviar uma mensagem instantânea usando a voz                                                                                                    | . 28<br>. 28<br>. 29                                                                                                    |
| 2.7.1.1 Disponibilidade de idiomas para ações por voz<br>2.7.1.1.1 Usar apps de mensagens no smartwatch (Ler e responder a uma mensagem)<br>2.7.1.1.1.1 Enviar uma mensagem instantânea usando a voz<br>2.7.1.1.1.2 Enviar uma mensagem para um dos seus contatos                                                                                                    | . 28<br>. 28<br>. 29<br>. 29                                                                                                    |
| 2.7.1.1 Disponibilidade de idiomas para ações por voz<br>2.7.1.1.1 Usar apps de mensagens no smartwatch (Ler e responder a uma mensagem)<br>2.7.1.1.1.1 Enviar uma mensagem instantânea usando a voz<br>2.7.1.1.1.2 Enviar uma mensagem para um dos seus contatos<br>2.7.1.1.1.3 Desenhar e enviar emojis                                                                                                    | . 28<br>. 28<br>. 29<br>. 29<br>. 29                                                                                                    |
| <ul> <li>2.7.1.1 Disponibilidade de idiomas para ações por voz</li> <li>2.7.1.1.1 Disponibilidade de idiomas para ações por voz</li> <li>2.7.1.1.1 Usar apps de mensagens no smartwatch (Ler e responder a uma mensagem)</li> <li>2.7.1.1.1.1 Enviar uma mensagem instantânea usando a voz</li> <li>2.7.1.1.1.2 Enviar uma mensagem para um dos seus contatos</li> <li>2.7.1.1.1.3 Desenhar e enviar emojis</li> <li>2.7.2 Enviar mensagens usando o Google Assistente no smartwatch</li> </ul>                                                                                                    | . 28<br>. 28<br>. 29<br>. 29<br>. 29<br>. 30                                                                                                    |
| <ul> <li>2.7.1.1 Disponibilidade de idiomas para ações por voz</li></ul>                                                                                                    | . 28<br>. 28<br>. 29<br>. 29<br>. 29<br>. 30<br>. 30                                                                                                    |
| <ul> <li>2.7.1.1 Disponibilidade de idiomas para ações por voz</li></ul>                                                                                                    | . 28<br>. 29<br>. 29<br>. 29<br>. 30<br>. 30<br>. 30                                                                                                    |
| <ul> <li>2.7.1.1 Disponibilidade de idiomas para ações por voz</li> <li>2.7.1.1.1 Usar apps de mensagens no smartwatch (Ler e responder a uma mensagem)</li> <li>2.7.1.1.1.1 Enviar uma mensagem instantânea usando a voz</li> <li>2.7.1.1.1.2 Enviar uma mensagem para um dos seus contatos</li> <li>2.7.1.1.1.3 Desenhar e enviar emojis</li> <li>2.7.2 Enviar mensagens usando o Google Assistente no smartwatch</li></ul>                                                                                                    | . 28<br>. 29<br>. 29<br>. 29<br>. 30<br>. 30<br>. 30<br>. 30                                                                                                    |
| <ul> <li>2.7.1.1 Disponibilidade de idiomas para ações por voz</li> <li>2.7.1.1.1 Usar apps de mensagens no smartwatch (Ler e responder a uma mensagem)</li> <li>2.7.1.1.1.1 Enviar uma mensagem instantânea usando a voz</li> <li>2.7.1.1.1.2 Enviar uma mensagem para um dos seus contatos</li> <li>2.7.1.1.1.3 Desenhar e enviar emojis</li> <li>2.7.2 Enviar mensagens usando o Google Assistente no smartwatch</li> <li>2.7.3 Enviar uma mensagem usando a voz</li> <li>2.8 O QUE MAIS VOCÊ PODE FAZER COM WEAR OS</li> <li>2.8.1 Instalar e remover apps no smartwatch</li> <li>2.8.1.1 Fazer o download de apps no smartwatch</li> </ul>                                                                                                    | . 28<br>. 29<br>. 29<br>. 30<br>. 30<br>. 30<br>. 30<br>. 30<br>. 30                                                                                                    |
| <ul> <li>2.7.1.1 Disponibilidade de idiomas para ações por voz</li> <li>2.7.1.1 Disponibilidade de idiomas para ações por voz</li> <li>2.7.1.1.1 Usar apps de mensagens no smartwatch (Ler e responder a uma mensagem)</li></ul>                                                                                                    | . 28<br>. 29<br>. 29<br>. 30<br>. 30<br>. 30<br>. 30<br>. 30<br>. 30<br>. 31                                                                                                    |
| <ul> <li>2.7.1.1 Disponibilidade de idiomas para ações por voz</li></ul>                                                                                                    | . 28<br>. 29<br>. 29<br>. 30<br>. 30<br>. 30<br>. 30<br>. 30<br>. 31<br>. 31                                                                                                    |
| <ul> <li>2.7.1.1 Disponibilidade de idiomas para ações por voz</li></ul>                                                                                                    | . 28<br>. 29<br>. 29<br>. 30<br>. 30<br>. 30<br>. 30<br>. 30<br>. 31<br>. 31<br>. 31                                                                                                    |
| <ul> <li>2.7.1.1 Disponibilidade de idiomas para ações por voz</li> <li>2.7.1.1 Disponibilidade de idiomas para ações por voz</li> <li>2.7.1.1.1 Usar apps de mensagens no smartwatch (Ler e responder a uma mensagem)</li></ul>                                                                                                    | . 28<br>. 28<br>. 29<br>. 29<br>. 30<br>. 30<br>. 30<br>. 30<br>. 30<br>. 31<br>. 31<br>. 31<br>. 31                                                                                         |
| <ul> <li>2.7.1.1 Disponibilidade de idiomas para ações por voz</li> <li>2.7.1.1 Disponibilidade de idiomas para ações por voz</li> <li>2.7.1.1.1 Usar apps de mensagens no smartwatch (Ler e responder a uma mensagem)</li></ul>                                                                                                    | . 28<br>. 28<br>. 29<br>. 29<br>. 30<br>. 30<br>. 30<br>. 30<br>. 30<br>. 31<br>. 31<br>. 31<br>. 31<br>. 32                                                                                 |
| <ul> <li>2.7.1.1 Disponibilidade de idiomas para ações por voz</li> <li>2.7.1.1 Disponibilidade de idiomas para ações por voz</li> <li>2.7.1.1.1 Usar apps de mensagens no smartwatch (Ler e responder a uma mensagem).</li> <li>2.7.1.1.1 Enviar uma mensagem instantânea usando a voz</li> <li>2.7.1.1.1.2 Enviar uma mensagem para um dos seus contatos</li> <li>2.7.1.1.1.3 Desenhar e enviar emojis</li> <li>2.7.2 Enviar mensagens usando o Google Assistente no smartwatch</li> <li>2.7.3 Enviar uma mensagem usando a voz</li> <li>2.8 O QUE MAIS VOCÊ PODE FAZER COM WEAR OS.</li> <li>2.8.1 Instalar e remover apps no smartwatch</li> <li>2.8.1.1 Fazer o download de apps no smartwatch</li> <li>2.8.1.2 Adicionar apps que você tem no smartphone</li> <li>2.8.1.3 Adicionar novos apps ao smartwatch</li> <li>2.8.1.4 Classificar e avaliar um app</li> <li>2.8.1.5 Remover apps.</li> <li>2.8.1.6 Começar a usar a Play Store no smartwatch</li> </ul>                                                                                                    | . 28<br>. 28<br>. 29<br>. 29<br>. 30<br>. 30<br>. 30<br>. 30<br>. 30<br>. 30<br>. 31<br>. 31<br>. 31<br>. 31<br>. 32<br>. 32                                                                 |
| <ul> <li>2.7.1.1 Disponibilidade de idiomas para ações por voz</li> <li>2.7.1.1 Disponibilidade de idiomas para ações por voz</li> <li>2.7.1.1.1 Usar apps de mensagens no smartwatch (Ler e responder a uma mensagem)</li> <li>2.7.1.1.1 Enviar uma mensagem instantânea usando a voz</li> <li>2.7.1.1.1.2 Enviar uma mensagem para um dos seus contatos</li> <li>2.7.1.1.1.3 Desenhar e enviar emojis</li> <li>2.7.2 Enviar mensagens usando o Google Assistente no smartwatch</li> <li>2.7.3 Enviar uma mensagem usando a voz</li> <li>2.8 O QUE MAIS VOCÊ PODE FAZER COM WEAR OS</li> <li>2.8.1 Instalar e remover apps no smartwatch</li> <li>2.8.1.1 Fazer o download de apps no smartwatch</li> <li>2.8.1.2 Adicionar apps que você tem no smartphone</li> <li>2.8.1.3 Adicionar novos apps ao smartwatch</li> <li>2.8.1.4 Classificar e avaliar um app</li> <li>2.8.1.5 Remover apps</li> <li>2.8.1.6 Começar a usar a Play Store no smartwatch</li> <li>2.8.2.1 Novas coisas que você pode fazer com o Play Música</li> </ul>                                        | . 28<br>. 28<br>. 29<br>. 29<br>. 30<br>. 30<br>. 30<br>. 30<br>. 30<br>. 31<br>. 31<br>. 31<br>. 31<br>. 32<br>. 32                                                                         |
| <ul> <li>2.7.1.1 Disponibilidade de idiomas para ações por voz</li> <li>2.7.1.1 Disponibilidade de idiomas para ações por voz</li> <li>2.7.1.1.1 Usar apps de mensagens no smartwatch (Ler e responder a uma mensagem)</li></ul>                                                                                                    | . 28<br>. 28<br>. 29<br>. 29<br>. 30<br>. 30<br>. 30<br>. 30<br>. 30<br>. 30<br>. 31<br>. 31<br>. 31<br>. 31<br>. 32<br>. 32<br>. 32<br>. 32                                                 |
| <ul> <li>2.7.1.1 Disponibilidade de idiomas para ações por voz</li> <li>2.7.1.1 Usar apps de mensagens no smartwatch (Ler e responder a uma mensagem)</li></ul>                                                                                                    | . 28<br>. 28<br>. 29<br>. 29<br>. 30<br>. 30<br>. 30<br>. 30<br>. 30<br>. 30<br>. 31<br>. 31<br>. 31<br>. 31<br>. 32<br>. 32<br>. 32<br>. 32<br>. 33                                         |
| <ul> <li>2.7.1.1 Disponibilidade de idiomas para ações por voz</li> <li>2.7.1.1 Disponibilidade de idiomas para ações por voz</li> <li>2.7.1.1.1 Usar apps de mensagens no smartwatch (Ler e responder a uma mensagem)</li></ul>                                                                                                    | . 28<br>. 28<br>. 29<br>. 29<br>. 30<br>. 30<br>. 30<br>. 30<br>. 30<br>. 30<br>. 31<br>. 31<br>. 31<br>. 31<br>. 31<br>. 32<br>. 32<br>. 32<br>. 32<br>. 33<br>. 33                         |
| <ul> <li>2.7.1.1 Disponibilidade de idiomas para ações por voz</li> <li>2.7.1.1 Disponibilidade de idiomas para ações por voz</li> <li>2.7.1.1.1 Usar apps de mensagem no smartwatch (Ler e responder a uma mensagem)</li> <li>2.7.1.1.1 Enviar uma mensagem instantânea usando a voz</li> <li>2.7.1.1.2 Enviar uma mensagem para um dos seus contatos</li> <li>2.7.1.1.3 Desenhar e enviar emojis</li> <li>2.7.2 Enviar mensagens usando o Google Assistente no smartwatch</li> <li>2.7.3 Enviar uma mensagem usando a voz</li> <li>2.8 O QUE MAIS VOCÊ PODE FAZER COM WEAR OS</li> <li>2.8.1 Instalar e remover apps no smartwatch</li> <li>2.8.1.1 Fazer o download de apps no smartwatch</li> <li>2.8.1.2 Adicionar apps que você tem no smartphone</li> <li>2.8.1.3 Adicionar novos apps ao smartwatch</li> <li>2.8.1.5 Remover apps</li> <li>2.8.1.6 Começar a usar a Play Store no smartwatch</li> <li>2.8.2 Ouvir músicas no smartwatch</li> <li>2.8.2.3 Configurar o smartwatch para reproduzir músicas</li> <li>2.8.2.4 Adicionar música à tela inicial.</li> </ul> | . 28<br>. 28<br>. 29<br>. 29<br>. 30<br>. 30<br>. 30<br>. 30<br>. 30<br>. 30<br>. 31<br>. 31<br>. 31<br>. 31<br>. 32<br>. 32<br>. 32<br>. 33<br>. 33<br>. 33                                 |
| <ul> <li>2.7.1.1 Disponibilidade de idiomas para ações por voz</li> <li>2.7.1.1 Disponibilidade de idiomas para ações por voz</li> <li>2.7.1.1.1 Usar apps de mensagens no smartwatch (Ler e responder a uma mensagem)</li></ul>                                                                                                    | . 28<br>. 28<br>. 29<br>. 29<br>. 30<br>. 30<br>. 30<br>. 30<br>. 30<br>. 30<br>. 30<br>. 31<br>. 31<br>. 31<br>. 31<br>. 31<br>. 32<br>. 32<br>. 32<br>. 32<br>. 33<br>. 33<br>. 33<br>. 34 |

| 2.8.4 Fazer pagamentos com seu smartwatch                                            | . 34       |
|--------------------------------------------------------------------------------------|------------|
| 2.9 CONFIGURAÇÕES                                                                    | . 35       |
| 2.9.1 Silenciar ou desbloquear notificações no smartwatch                            | . 35       |
| 2.9.1.2 Smartphone com Android 6.0 ou versão posterior                               | . 35       |
| 2.9.1.2.1 Silenciar todas as notificações                                            | . 35       |
| 2.9.1.3 Smartphone com Android 5.0 ou versão posterior                               | . 35       |
| 2.9.1.3.1 Desativar o som das notificações                                           | . 35       |
| 2.9.1.4 Todos os smartphones Android                                                 | . 35       |
| 2.9.1.4.1 Bloquear notificações de apps específicos                                  | . 35       |
| 2.9.1.4.1.2 Bloquear e desbloquear notificações de apps com o smartphone             | . 35       |
| 2.9.1.4.2 Desativar todas as notificações temporariamente (Modo Teatro)              | . 36       |
| 2.9.1.4.2.1 Para ativar o Modo Teatro                                                | . 36       |
| Para desativar o Modo Teatro                                                         | . 36       |
| 2.9.1.4.3 Desativar sons do smartphone quando estiver usando o smartwatch            | . 36       |
| 2.9.2 Alterar configurações de tela e brilho                                         | . 36       |
| 2.9.2.1 Manter a tela ligada ou deixá-la desligar                                    | . 37       |
| 2.9.2.1.1 No smartphone                                                              | . 37       |
| 2.9.2.1.2 No smartwatch                                                              | . 37       |
| 2.9.2.2 Desligar a tela temporariamente                                              | . 37       |
| 2.9.2.2.1 Para desligar a tela temporariamente                                       | . 37       |
| 2.9.2.2.2 Para ligar a tela novamente                                                | . 37       |
| 2.9.2.3 Alterar o brilho do visor                                                    | . 37       |
| 2.9.3 Definir a hora e a data do seu smartwatch                                      | . 38       |
| 2.9.4 Reiniciar o smartwatch                                                         | . 38       |
| 2.9.5 Ver a versão e verificar se há atualizações                                    | . 38       |
| 2.9.5.1 Ver a versão do smartwatch                                                   | . 38       |
| 2.9.5.2 Verificar se há atualizações no smartwatch                                   | . 39       |
| 2.9.5.2.1 Localizar atualizações nas configurações do sistema e fazer download delas | . 39       |
| 2.9.5.2.2 Localizar atualizações na Play Store e fazer download delas                | . 39       |
| 2.9.5.3 Receber atualizações de apps automaticamente                                 | . 40       |
| 2.9.6 Gerenciar configurações de som                                                 | . 40       |
| 2.9.6.1 Volume de mídia                                                              | . 40       |
| 2.9.6.2 Volume do alarme                                                             | . 41       |
| 2.9.6.3 Volume do toque                                                              | . 41       |
| 2.9.6.4 Toque do smartwatch                                                          | . 41       |
| 2.9.7 Usar o TalkBack com o Wear OS by Google                                        | . 41       |
| 2.9.7.1 Ativar o TalkBack ao conectar o smartwatch pela primeira vez                 | . 41       |
| 2.9.7.2 Ativar o TalkBack a gualguer momento                                         | . 42       |
| 2.9.7.3 Como navegar com gestos do TalkBack                                          | . 42       |
| 3 COMO POSSO CONHECER TODAS AS EUNCÕES DO MEU DISPOSITIVO E OBTER INFORMAÇÕES SO     | BRF        |
| COMO CORRIGIR PROBLEMAS?                                                             | . 47       |
| 3.2 NA INTERNET                                                                      | . 42       |
| 3.1 NO APLICATIVO                                                                    | . 42       |
| 4 F SF FU TIVER UMA DÚVIDA OUF NÃO TENHA SIDO RESPONDIDA ΔΟΙ ΙΙ?                     | . 43       |
| 5 DIRFITOS AUTORAIS E MARCAS COMERCIAIS DE TERCEIROS                                 | . 43       |
| 6 RFFRÊNCIΔS                                                                         | <u>д</u> л |
|                                                                                      |            |

## 1 INFORMAÇÕES E PRECAUÇÕES IMPORTANTES ANTES DE USAR O SEU SMARTWATCH 1.2 PRECAUÇÕES IMPORTANTES DE SAÚDE

O seu uso do Produto é de sua exclusiva responsabilidade. Não fazemos representações, garantias ou promessas sobre a precisão, confiabilidade ou eficácia de qualquer das funções ou serviços do Produto, incluindo, sem limitação, a número de passos que você deu, calorias queimadas e outras informações.

O produto destina-se a fornecer um resultado aproximado de informações, como ritmo, passos, calorias queimadas e distância. No entanto, o Produto depende da precisão das informações que você inseriu, e utilizando algoritmos que não são necessariamente perfeitos e estão sujeitos a outros fatores além do nosso controle.

Não garantimos que a informação fornecida pelo Produto seja 100% precisa. O produto não rastreará com precisão cada caloria queimada ou cada passo dado pelo usuário e não indicará o ritmo ou distância percorrida.

O Produto, incluindo qualquer software incluído, não é um dispositivo médico e destina-se apenas a fins de fitness. Isto é Não concebido ou destinado a ser utilizado no diagnóstico de doença ou outras condições, ou na cura, mitigação, tratamento, ou prevenção de doenças. Sempre procure o conselho de um profissional médico qualificado antes de fazer qualquer alteração do seu exercício, sono ou nutrição, pois isso pode causar danos graves ou a morte.

#### **1.2 AS PESSOAS COM DISPOSITIVOS MÉDICOS IMPLANTADOS DEVEM**

- Mantenha o Produto a mais de 20 centímetros de distância do dispositivo médico quando o Produto estiver ligado;

- Nunca carregue o Produto no bolso do peito;

- Use o pulso oposto ao dispositivo médico implantado para minimizar o potencial de interferência de RF;

- Não use o Produto se notar alguma interferência.

# **1.3 MANUSEAMENTO DA ESTAÇÃO DE CARREGAMENTO (APENAS PARA PRODUTOS COM BATERIAS RECARREGAVEIS)**

A estação de carregamento foi concebida para utilização em cima de uma mesa. Para cumprir com as diretrizes de exposição à RF e para evitar interferência com dispositivos médicos implantados, mantenha uma distância de pelo menos 15 centímetros (aproximadamente seis polegadas) da estação de carregamento.

#### 1.4 CUIDADOS COM A BATERIA INTEGRADA (APENAS PARA PRODUTOS COM BATERIAS RECARREGAVEIS)

Não elimine o seu Produto com fogo. A bateria poderá explodir.

Não tente substituir a bateria do seu Produto. E integrada e insubstituível. A bateria deverá ser trocada apenas por centros de serviço autorizados da FOSSIL.

Carregue a bateria de acordo com as instruções.

Recarregue a sua bateria apenas com carregadores aprovados pela FOSSIL que sejam especificamente concebidos para o seu Produto.

Não tente abrir à forca a bateria incluída.

O seu Produto utiliza um carregador de bateria da Califórnia Energy Commission.

As baterias (e todos os equipamentos eletrônicos) deverão ser reciclados ou eliminados separadamente do lixo doméstico.

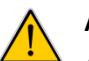

# AVISO!

A utilização de uma bateria ou carregador não aprovado pela FOSSIL poderá representar risco de fogo, explosão, vazamento ou outro perigo. A garantia da FOSSIL não abrange danos no dispositivo causados por baterias ou carregadores não aprovados pela FOSSIL.

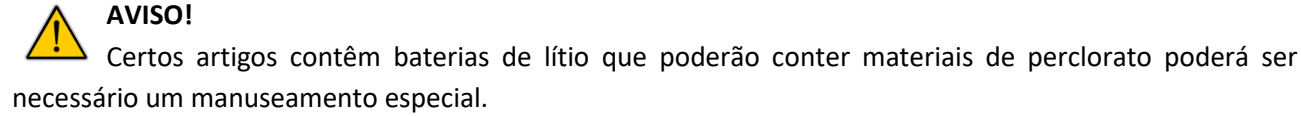

Veja www.dtsc.ca.gov/hazardouswaste/perchlorate para mais informações.

#### 1.5 AVISO EM RELAÇÃO AO USO DO DISPOSITIVO COM DISPLAY SENSÍVEL AO TOQUE

# A PERIGO!

O display do seu dispositivo é feito de vidro ou acrílico e poderá quebrar se o seu dispositivo cair ou sofrer um impacto considerável. Não o utilize se o display estiver partido ou rachado, pois poderá acidentar-se.

#### 1.5.1 Exclusões de garantia: utilização adequada do dispositivo com display sensível ao toque

Se o seu dispositivo tiver um display tátil, por favor, tenha em atenção que o display tátil responde melhor a um toque leve da ponta do seu dedo ou a uma caneta não metálica. A utilização de forca excessiva ou de um objeto metálico ao pressionar o display tátil poderá danificar a superfície de vidro temperado e anular a garantia. Para mais informações, por favor, veja "Garantia Padrão Limitada".

#### IMPORTANTE!

Não permita que o display tátil entre em contato com outros dispositivos elétricos. As descargas eletroestáticas poderão provocar o mal funcionamento do display tátil.

# PERIGO!

Para evitar danificar o display tátil, não lhe toque com objetos afiados ou aplique uma pressão excessiva com a ponta dos dedos.

#### **1.6 INFORMACOES SOBRE DESCARTE E RECICLAGEM**

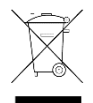

O símbolo indica que este produto não deve ser misturado com lixo comum quando descartado. Ha um sistema de coleta separada para equipamentos elétricos e eletrônicos.

Normalmente, equipamentos elétricos e eletrônicos podem ser devolvidos sem custo. Para mais informações, entre em contato com as autoridades municipais competentes ou com a loja em que adquiriu o produto. O descarte correto garante que os equipamentos elétricos e eletrônicos sejam reciclados e reutilizados de forma adequada. Isto ajuda a evitar potenciais danos para o ambiente e para a saúde humana, além de preservar os recursos naturais.

- Não descarte o produto com o lixo doméstico;
- As baterias não devem ser descartadas com o lixo comum e exigem coleta seletiva;

- O descarte das embalagens e de seu produto deve ser feito de acordo com as normas locais.

#### 1.7 O MEU SMARTWATCH É À PROVA DE ÁGUA E/OU AO PÓ?

Junto ao smartwatch, você recebe um guia rápido de configurações, consulte neste guia a especificação de resistência a água e/ou ao pó do seu dispositivo.

Você também poderá verificar a resistência à água e/ou ao pó na gravação do fundo do seu smartwatch.

# AVISO!

Para os modelos de smartwatches que não possuem resistência à água em ATM ou BAR, informamos que o smartwatch é tanto resistente a respingos de água como ao pó, mas não recomendamos submergi-lo em água. Além disso, os materiais da pulseira como o couro, podem reagir mal à água e ao pó.

#### 2 CONFIGURAÇÃO E APLICAÇÕES GERAIS

Antes de usar pela primeira vez, siga os passos gerais descritos abaixo.

# AVISO! As informações constantes neste capítulo são referentes as configurações para smartphones utilizando o sistema Android. Para smartphones utilizando o sistema iOS (iPhone), por gentileza, acessar a página de Ajuda do Wear OS by Google na internet através do endereço: https://support.google.com/wearos#topic=6056389

#### 2.2 DOWNLOAD DO APLICATIVO

- No seu smartphone, transfira e instale o aplicativo Wear OS by Google™ através da App Store<sup>SM</sup> ou Loja Google Play™;

- Abra o aplicativo no seu smartphone e siga as instruções para conectar o seu smartwatch.

#### NOTAS:

- Apple e o logotipo Apple são marcas registadas de Apple Inc., registadas nos EUA e em outros países. App Store e uma marca de serviço de Apple Inc.

- Android, Google, Google Play e outras marcas são marcas registadas de Google Inc.

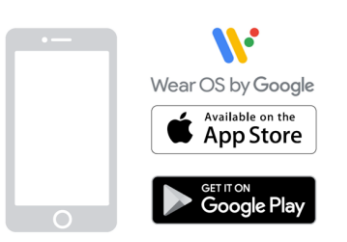

#### 2.3 CARREGANDO

- Ligue o carregador incluído numa porta USB do computador ou no carregador de parede USB. Coloque o smartwatch no carregador.

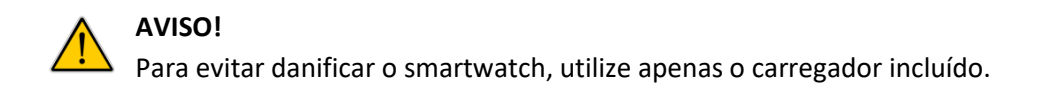

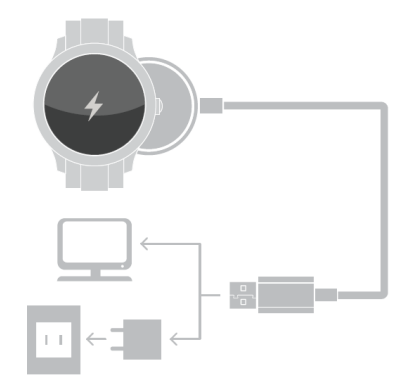

## 2.4 CONECTANDO O SMARTWATCH

#### 2.4.1 Conectar o smartwatch ao smartphone pela primeira vez

- 1. Ligue o smartwatch.
- 2. No smartphone, abra o app Wear OS 💔.
- 3. Toque em Configurar.
- 4. No smartphone, toque no nome do smartwatch.
- 5. Você verá um código no smartphone e no smartwatch.

- Se os códigos forem iguais: no smartphone, toque em Parear. O pareamento pode levar alguns minutos.

- Se os códigos forem diferentes: reinicie o smartwatch e tente novamente. Se ainda assim os códigos não coincidirem, acesse: <u>https://support.google.com/wearos#topic=6056389</u>

6. Para concluir a configuração, siga as etapas exibidas na tela.

Quando o dispositivo e o smartwatch estiverem conectados e se comunicando, você verá o marcador "Conectado" no app Wear OS. Quando eles não estiverem, você verá o ícone Desconectado 🖄 na tela do smartwatch.

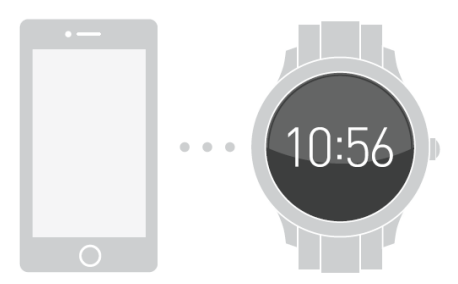

#### 2.4.2 Conectar o smartwatch a um novo smartphone

- 1. No smartwatch, toque em Config. 🍄 Sistema Desconectar e redefinir ᆇ.
- 2. Depois que o smartwatch for reiniciado, siga as instruções até ver o código de pareamento.
- 3. No smartphone ao qual você quer se conectar, abra o app Wear OS 11.
- 4. Toque em Configurar.
- 5. No smartphone, toque no nome do smartwatch.
- 6. Você verá um código no smartwatch e no dispositivo Android.

- Se os códigos forem iguais: toque em Parear no dispositivo. O pareamento pode levar alguns minutos. Tenha paciência.

- Se os códigos forem diferentes: reinicie o smartwatch e tente novamente. Se ainda assim os códigos não coincidirem, acesse: <u>https://support.google.com/wearos#topic=6056389</u>
 7. Para concluir a configuração, siga as etapas exibidas na tela.

#### 2.4.3 Conectar vários smartwatchs ao smartphone Android

Você pode parear outros smartwatchs ao seu smartphone Android. Observação: não é possível parear um smartwatch com mais de um smartphone.

1. No smartphone, abra o app Wear OS  $\mathcal{V}$ .

2. Ao lado do nome do smartwatch conectado, toque na seta para baixo 🔹 Adicionar um novo smartwatch.

3. Siga as etapas na tela.

**Somente para usuários de smartphone Android** é possível parear diversos smartwatchs com um único smartphone ou tablet.

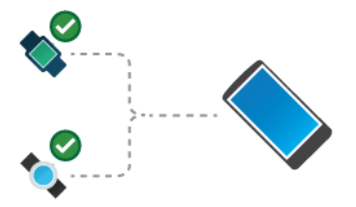

Mas só é possível parear seu smartwatch com um iPhone, smartphone Android ou tablet de cada vez.

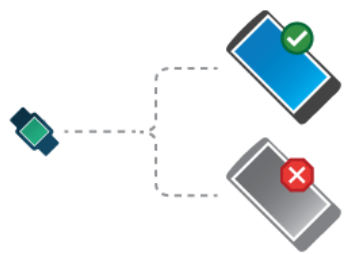

Se você tem mais de um smartphone ou tablet com o qual deseja parear o smartwatch, ou se tem mais de um smartwatch, considere as seguintes observações:

#### 2.4.4 Um smartwatch e vários smartphones ou tablets

Não é possível parear um smartwatch com vários smartphones ou tablets ao mesmo tempo.

Você pode alternar o smartphone ou tablet com o qual o smartwatch é pareado, mas, primeiro, redefina o smartwatch para as configurações originais. Em seguida, você poderá parear seu smartwatch com o novo smartphone ou tablet.

# 2.4.5 Para smartwatchs pareados com dispositivos Android: vários smartwatchs e um smartphone ou tablet

As informações abaixo aplicam-se somente a smartwatchs pareados com dispositivos Android. Você pode parear diversos smartwatchs com um único smartphone ou tablet. Basta repetir as etapas de pareamento para cada smartwatch. Abaixo do smartwatch, você verá se ele está conectado ou desconectado. Seu smartwatch será desconectado caso ele não consiga comunicar-se com seu smartphone ou se você tiver optado por desconectá-lo nas configurações.

Apenas um smartwatch pode ser pareado com um iPhone de cada vez.

#### 2.4.6 Dificuldades para parear smartwatch já existente com um novo smartphone

É possível parear um smartwatch já existente com um novo smartphone ou tablet, mas, primeiro, redefina seu smartwatch para as configurações originais. Em seguida, você poderá parear seu smartwatch.

#### 2.5 ALTERAR O IDIOMA DO SMARTWATCH

Seu smartwatch e smartphone sempre usam o mesmo idioma. Para alterar o idioma do smartwatch, altere o idioma do smartphone.

#### 2.5.1 Conectar-se à rede Wi-Fi

O smartwatch pode se conectar automaticamente a uma rede Wi-Fi salva quando perde a conexão Bluetooth com o smartphone.

#### 2.5.2 Ativar o Wi-Fi

- 1. Se a tela estiver escurecida, toque nela para ativar o smartwatch.
- 2. Deslize de cima para baixo na tela.
- 3. Toque em Config. 🕮.
  - Caso não consiga ver o ícone, deslize para a esquerda e toque em Config.

4. Role a tela para baixo e toque em **Conectividade Wi-Fi**. Se o Wi-Fi estiver desativado, toque em **Wi-Fi** para defini-lo como "Automático".

#### 2.5.3 Adicionar ou alterar a rede Wi-Fi do smartwatch

- 1. Se a tela estiver escurecida, toque nela para ativar o smartwatch.
- 2. Deslize de cima para baixo na tela.
- 3. Toque em Config. 🔍
  - Caso não consiga ver o ícone, deslize para a esquerda e toque em Config. 🗣.
- 4. Role a tela para baixo e toque em **Conectividade Wi-Fi Adicionar rede**.

- Para digitar uma senha caso seja necessário, toque em \*Digitar senha no smartphone. Quando solicitado, digite a senha no smartphone e toque em Conectar.

#### Observação:

- Não é possível conectar seu smartwatch a redes Wi-Fi que redirecionam você a uma página antes que a conexão seja estabelecida (por exemplo, redes Wi-Fi de lugares como hotéis ou cafés). Também não é possível se conectar a redes de 5 GHz.

#### 2.5.4 Conectar-se a redes conhecidas

Enquanto o Wi-Fi do smartwatch estiver ativado, ele será automaticamente conectado às redes Wi-Fi salvas no seu smartphone.

Observação: isso não funciona em todos os iPhones

#### 2.5.5 Mudar a tela inicial do smartwatch

Você pode alterar a tela inicial do seu smartwatch para personalizá-la de acordo com suas metas, necessidades e estilo. Diferentes mostradores exibem diferentes conjuntos de informações.

#### 2.5.6 Alterar o mostrador do smartwatch

1. Se não for possível ver a tela, ative o smartwatch.

- 2. Para ver a lista de mostradores do smartwatch, toque na tela e mantenha-a pressionada.
  - Em alguns modelos, você precisa deslizar para a esquerda na tela do smartwatch.
- 3. Deslize para a esquerda ou para a direita para ver mostradores do smartwatch que podem ser escolhidos.
- 4. Para escolher um novo design, toque no mostrador do smartwatch.

#### 2.5.7 Adicionar ou remover um mostrador do smartwatch

Você pode ocultar mostradores para que eles não apareçam no smartwatch. Quando um mostrador está oculto, é possível vê-lo no app, mas não no smartwatch. Você também pode adicionar mais mostradores à sua coleção.

- 1. Se não for possível ver a tela, ative o smartwatch.
- 2. Para ver a lista de mostradores do smartwatch, toque na tela e mantenha-a pressionada.
  - Em alguns modelos, você precisa deslizar para a esquerda na tela do smartwatch.
- 3. Role para a direita e toque na opção para adicionar mais mostradores do smartwatch.
- 4. Para ocultar um mostrador do smartwatch, deslize para cima no mostrador que você quer remover.

#### Observações:

- Também é possível alterar o mostrador do smartwatch no app Wear OS by Google no seu smartphone. Abaixo da imagem do seu smartwatch, toque em **Mais**.

- Para excluir um mostrador do smartwatch encontrado na Play Store ou na App Store, saiba como em: <u>https://support.google.com/googleplay/answer/2521768</u>

#### 2.5.8 Personalizar o mostrador do smartwatch

Você pode escolher mostradores que tenham mais informações no plano de fundo ou atalhos para outros apps. Para escolher as informações ou apps, altere as complicações (seções da tela).

#### Etapa 1: escolher um plano de fundo personalizável

- 1. Se não for possível ver a tela, ative o smartwatch.
- 2. Para ver a lista de mostradores do smartwatch, toque na tela e mantenha-a pressionada.

- Em alguns modelos, você precisa deslizar para a esquerda na tela do smartwatch.

- 3. Deslize para a direita ou para a esquerda para ver outros mostradores do smartwatch.
- 4. Escolha um mostrador acima do ícone Config. 🔍

#### Etapa 2: personalizar o plano de fundo do smartwatch

1. Toque na tela do smartwatch e mantenha-a pressionada. Depois, toque em Config. 🔍

- Em alguns smartwatchs, toque nele e mantenha-o pressionado até ver a tela "Personalizar".

2. Escolha uma opção:

- Para alterar informações ou os apps exibidos: toque em Dados e depois em uma seção da tela para alterar o que é mostrado.

- Para alterar a cor e o estilo do mostrador do smartwatch: toque em Estilos. Para ver mais opções, deslize para a direita, para a esquerda, para cima ou para baixo.

3. Quando terminar, toque no novo mostrador do smartwatch para salvá-lo.

#### 2.6 COMEÇAR A USAR O WEAR OS

#### 2.6.1 Primeiros passos para usar o smartwatch

Algumas informações a seguir podem ser diferentes, dependendo da versão do smartwatch.

#### 2.6.1.1 Usar a tela e as notificações do smartwatch

#### 2.6.1.1.1 Suspender ou ativar o smartwatch

Para ativar o smartwatch depois que ele entrar no modo de suspensão, siga um destes procedimentos:

- Toque na tela.
- Gire o pulso para que a tela fique na posição vertical.
- Pressione qualquer botão do smartwatch.

#### 2.6.1.1.1.1 Colocar o smartwatch no modo de suspensão

Para desligar a tela do smartwatch temporariamente, siga um destes procedimentos:

- Cubra a tela com a mão por alguns segundos.
- Não toque no smartwatch. Ele ficará escuro automaticamente depois de alguns segundos.

#### 2.6.1.1.2 Ver status da bateria

- 1. Se não for possível ver a tela, ative o smartwatch.
- 2. Deslize de cima para baixo na tela do smartwatch.

#### 2.6.1.1.3 Silenciar notificações, desligar a tela ou ficar off-line

Você pode silenciar temporariamente o smartwatch, desligar a tela e deixá-lo off-line.

- 1. Se a tela estiver escurecida, toque nela para ativar o smartwatch.
- 2. Deslize de cima para baixo na tela.
- 3. Toque em uma configuração para alterá-la:

- Modo avião 🛧 : desativa o Wi-Fi e as conexões de dados móveis.
- Modo Teatro Q : desliga a tela temporariamente.
- Tocar em Não perturbe 🔍 : desativa as notificações.
- Som 🐠: desativa os sons se o smartwatch tiver um alto-falante.

#### 2.6.1.1.3.1 Se o smartwatch não mostrar essas opções

- 1. Se não for possível ver a tela, ative o smartwatch.
- 2. Deslize de cima para baixo na tela.
- 3. Toque em Config. 🔯 e selecione uma opção.

## 2.6.1.1.4 Bloquear a tela do smartwatch

É possível bloquear a tela automaticamente quando você não estiver usando o smartwatch.

- 1. Se não for possível ver a tela, ative o smartwatch.
- 2. Deslize de cima para baixo na tela.
- 3. Toque em Config. 🍄.
- 4. Role para baixo e toque em Personalização 😁.
  - Se seu smartwatch não mostrar essa opção, pule esta etapa.
- 5. Role para baixo e toque em **Bloqueio de tela**.
- 6. Escolha como você quer bloquear a tela e siga as instruções.

A tela também será bloqueada se o smartwatch perder a conexão Bluetooth com o smartphone.

# 2.6.1.1.4.1 Se você esquecer o padrão, o PIN ou a senha de desbloqueio

- 1. Insira informações erradas até que o dispositivo seja bloqueado.
- 2. Depois do bloqueio, repita a etapa 1 até ver a opção de redefinição para a configuração original.
- 3. Para redefinir o smartwatch para a configuração original, toque em Confirmar 🥝.

O smartwatch será reiniciado sem a senha necessária para fazer login.

# 2.6.2 Usar apps e ações de voz

#### 2.6.2.1 Usar e instalar apps

É possível fazer o download de apps no seu smartwatch usando o app da Play Store.

#### Observação:

- Nos smartwatchs mais antigos, os apps que você tem no smartphone e que estão disponíveis para o smartwatch são sincronizados automaticamente.

#### 2.6.2.1.1 Abrir um app já instalado no smartwatch

- 1. Se não for possível ver a tela, ative o smartwatch.
- 2. Para abrir a lista de apps, pressione o botão Liga/desliga.

3. Toque no app que você quer abrir.

#### 2.6.2.1.2 Instalar mais apps pela Play Store

- 1. Pressione o botão Liga/desliga no smartwatch.
- 2. Abra a Play Store 📐. Você será conectado à Conta do Google principal associada ao smartwatch.
- 3. Para pesquisar um novo app, toque em Pesquisar  ${}^{ extsf{Q}}$  .
- 4. Ao lado do app desejado, toque em Instalar.

#### 2.6.2.2 Usar ações de voz

- 1. Deslize da esquerda para a direita até ver a tela do Assistente.
- 2. Toque no Microfone  $\P$ .
- 3. Diga sua pergunta ou tarefa.

#### 2.6.2.2.1 Se o smartwatch não mostrar essa opção

- 1. Se não for possível ver a tela, ative o smartwatch.
- 2. Diga "Ok Google". Você verá um microfone 😃.
- 3. Diga sua pergunta ou tarefa.

#### 2.6.2.3 Ver os contatos

- 1. Se não for possível ver a tela, ative o smartwatch.
- 2. Pressione o botão Liga/desliga.
- 3. Role a tela para cima ou para baixo e toque em Contatos 😂.
- 4. Role para cima ou para baixo para ver seus contatos.

#### 2.6.2 Usar Contas do Google no smartwatch

Na primeira vez que configurar o Wear OS by Google no smartwatch, você será orientado a fazer login em uma Conta do Google. Você receberá notificações, compartilhará contatos e sincronizará apps dessa conta, a menos que altere isso depois.

#### Observação:

- Não é possível adicionar uma conta de trabalho separada ao seu smartwatch com Wear OS.

#### 2.6.2.1 Adicionar ou trocar de contas no smartwatch

- 1. Se a tela estiver escurecida, toque nela para ativar o smartwatch.
- 2. Deslize de cima para baixo na tela.
- 3. Toque em Config. 🍄 👌 Personalização.
  - Adicionar uma conta: toque em Contas 😌 > Adicionar Conta do Google.
  - Trocar de contas: toque em Contas \Theta 🔸 Escolher outra conta.

Seu smartwatch usará a Conta do Google que você configurou quando conectou o smartwatch pela primeira vez. Você pode ter várias Contas do Google, tanto no smartwatch como no smartphone.

#### Observações:

- Depois de adicionar sua Conta do Google ao smartwatch, você pode fazer o download de apps pela Play Store.

- Alguns apps permitem alterar a conta usada para fazer login.

#### 2.6.3 Navegar pelo smartwatch com gestos de pulso

Além de deslizar, é possível navegar pelo smartwatch usando gestos de pulso.

**Observação**: o uso dos gestos de pulso reduz um pouco a duração da bateria.

Os gestos de pulso estão ativados por padrão na maioria dos smartwatchs. Para verificar se eles estão ativados:

- 1. Se não for possível ver a tela, ative o smartwatch.
- 2. Deslize de cima para baixo na tela.
- 3. Toque em Config. 🍄 > Gestos.

Para testar e praticar os gestos de pulso, toque em Iniciar tutorial nessa configuração.

#### Observação:

- Ao usar gestos, lembre-se de que o smartwatch responde à direção e à rapidez do movimento do seu pulso, e não à extensão do movimento.

#### 2.6.3.1 Percorrer notificações

#### 2.6.3.1.1 Para ver suas primeiras notificações

Se não for possível ver a tela, ative o smartwatch ou vire a tela para você.

Mova o pulso rapidamente para longe de você e depois mova-o lentamente de volta para mostrar a notificação.

#### 2.6.3.1.2 Para rolar para a próxima notificação

Mova o pulso rapidamente para longe de você, depois mova-o lentamente de volta.

#### 2.6.3.1.3 Para rolar para uma notificação anterior

Vire o pulso lentamente para longe de você, depois mova-o rapidamente de volta.

#### 2.6.3.2 Realizar ações em uma notificação

É possível usar os gestos de pulso para selecionar opções em um menu ou voltar para a tela anterior.

#### Observação:

- Os gestos abaixo estão disponíveis apenas em smartwatchs com o Android Wear 1.4.0 ou posterior.

#### 2.6.3.2.1 Para ver mais detalhes ou realizar uma ação

Mantenha o braço à frente e leve-o para baixo de forma rápida, depois traga-o normalmente de volta à posição original.

Ao levar o braço para baixo, você chegará à primeira ação dessa notificação. Fazer isso novamente selecionará a primeira ação, que é a mais comum. Não é possível selecionar ou realizar uma ação depois da primeira usando apenas gestos.

#### 2.6.3.2.3 Para voltar

Mantenha o braço à frente e leve-o para cima de forma rápida, trazendo-o normalmente de volta à posição original.

Se você estiver respondendo a uma mensagem, poderá usar esse gesto para ver a mensagem original. Você também pode usar esse gesto para cancelar uma ação de voz antes que ela seja enviada.

**Observação**: o movimento para cima não faz você sair de um app. Para voltar para a tela principal, balance o pulso.

#### 2.6.3.3 Na tela principal do smartwatch

#### **Observação:**

- Os gestos abaixo estão disponíveis apenas em smartwatchs com o Android Wear 1.4.0 ou posterior.

#### 2.6.3.3.1 Para abrir o menu de apps

Quando estiver na tela principal do smartwatch, mantenha o braço à frente e leve-o para baixo de forma rápida, trazendo-o normalmente de volta à posição original.

#### 2.6.3.3.2 Para puxar para baixo as configurações do mostrador do smartwatch

Quando estiver na tela principal do smartwatch, mova o pulso lentamente para longe de você e depois mova-o rapidamente de volta.

#### 2.6.3.4 Voltar para a tela principal do smartwatch

Mantenha o braço à frente e balance o pulso rapidamente algumas vezes. É possível usar esse gesto para voltar ou cancelar uma ação antes que ela seja concluída.

#### Observação:

- Os gestos abaixo estão disponíveis apenas em smartwatchs com o Android Wear 1.4.0 ou posterior.

#### 2.6.4 Dicas e truques

Envie mensagens com emoticons, verifique seus próximos compromissos e realize tarefas usando seu smartwatch.

#### 2.6.4.1 Desenhar e enviar emojis

Desenhe emojis quando você estiver respondendo a mensagens ou sempre que vir o emoji 🙂.

- 1. Ao receber uma mensagem, toque em **Responder**.
- 2. Selecione Desenhar emoji.

3. Na tela, desenhe o emoji que quiser, como uma carinha sorridente, um sinal de positivo com o dedo ou uma taça de bebida.

4. Seu smartwatch encontrará o emoji mais parecido com seu desenho. Se não for possível encontrar algo parecido com o desenho, emojis serão exibidos para que você escolha.

- Para excluir um emoji do seu rascunho, toque em **Excluir** na parte superior da tela.

Depois de desenhar um emoji, envie sua mensagem tocando em Concluído S. Você também pode desenhar mais emojis, que serão adicionados à sua mensagem. Deslize para ver mais sugestões de emojis.

Dica: para ver os emojis disponíveis, toque no ícone Emoji 🔍.

#### 2.6.4.2 Desligar a tela temporariamente

Você pode desligar a tela do smartwatch temporariamente (ou colocá-la no Modo Teatro) para que ela não acenda nem mostre notificações, mesmo que você mova o pulso ou toque nela.

Para desligar a tela temporariamente:

- 1. Se a tela estiver escurecida, toque nela para ativar o smartwatch.
- 2. Deslize de cima para baixo na tela.
- 3. Toque em Modo Teatro Q.

- Caso você não encontre a opção Modo Teatro, toque em Brilho 🍳 > Modo Teatro 🗘. Para ligar a tela novamente:

- Se o smartwatch tiver um botão liga/desliga, pressione-o uma vez.

- Se o smartwatch não tiver um botão liga/desliga, toque na tela repetidamente até que ela seja ativada.

#### 2.6.4.3 Parar vibrações do smartwatch

Para que o smartwatch não vibre quando você receber uma notificação, ative o recurso "Não perturbe".

1. Se a tela estiver escurecida, pressione o botão liga/desliga para ativar o smartwatch.

- 2. Enquanto estiver usando o smartwatch, deslize de cima para baixo na tela.
- 3. Toque em Não perturbe 🔍.

4. **Opcional**: para escolher quais notificações receber quando o modo "Não perturbe" estiver ativado, deslize de cima para baixo na tela e toque em Configurações Apps e notificações Ignorar o modo Não perturbe para...

Você pode configurar o smartwatch para vibrar ao receber lembretes, eventos e chamadas de contatos favoritos mesmo quando o "Não perturbe" estiver ativado. Os alarmes sempre fazem o smartwatch vibrar, mesmo com o "Não perturbe" ativado.

Se você estiver pareado com um smartphone Android e usando o Android Wear 1.5 ou versão anterior, seu smartwatch terá as mesmas configurações de "Não perturbe" do smartphone.

#### 2.6.4.4 Desativar sons do smartphone quando estiver usando o smartwatch

Quando estiver usando o smartwatch, você poderá desativar a vibração e os sons do smartphone.

- 1. No smartphone, abra o app Wear OS by Google W.
- 2. Role a tela para baixo e toque em **Notificações**.
- 3. Ative a opção Silenciar smartphone ao usar smartwatch.

#### 2.6.4.5 Receber ajuda do Google Assistente

No smartwatch, o Assistente pode ajudar você com muitas tarefas ao longo do dia. Para ver o que o Assistente pode fazer:

- 1. Se a tela estiver escurecida, pressione o botão liga/desliga para ativar o smartwatch.
- 2. Deslize para a direita até ver a tela do Assistente.
- 3. Toque no microfone e diga "O que você pode fazer?".

Você verá mais sugestões do que pode fazer com o Assistente, como "definir um alarme" ou "enviar uma mensagem". Toque em uma ação para executá-la.

#### 2.6.4.5.1 Ver conteúdo personalizado do Assistente

Ao deslizar a tela do smartwatch para a direita, você verá conteúdo útil abaixo do microfone quando for relevante. As informações vêm dos seus e-mails, do app Compromissos e dos dados do Google Maps. Se você deslizar para cima, verá uma lista de informações sobre reservas de viagens, eventos e restaurantes, além de dados sobre encomendas, compromissos, trânsito e clima. Para ver mais detalhes, toque na informação.

#### 2.6.4.6 Ocultar eventos de determinadas agendas

É possível alterar suas configurações para não receber notificações ou ver eventos de determinadas agendas.

1. No smartphone, abra o app Wear OS by Google  $\mathbb{V}$ .

2. Role a tela para baixo e toque em **Configurações de compromissos**. Se necessário, escolha um smartwatch.

3. Toque em uma das suas agendas, como "Eventos".

Quando uma agenda está oculta, o quadrado ao lado dela aparece vazado. Por exemplo, "Aniversários".

#### 2.6.5 O que continua funcionando quando o smartphone não está com você

Se o smartwatch não é compatível com rede celular, alguns dos recursos dele continuam funcionando, mesmo quando você se separa do smartphone.

#### 2.6.5.1 Conectado à Internet pelo Wi-Fi

Se o smartwatch é compatível com Wi-Fi, ele pode ficar conectado ao seu smartphone a qualquer distância quando ambos estão conectados à Internet. Para continuar conectado ao smartphone, ative o Wi-Fi do smartwatch e conecte-se.

Nem todos os smartwatches conectam-se ao Wi-Fi. Tente ativar o Wi-Fi no seu smartwatch. Caso você não veja a opção **Configurações de Wi-Fi** nas configurações do smartwatch, isso significa que ela não está disponível.

#### 2.6.5.2 Não conectado ao smartphone ou à Internet

Caso você veja o símbolo Desconectado  $\stackrel{()}{\longrightarrow}$ , isso significa que o smartwatch não está conectado ao smartphone. Isso poderá acontecer quando você estiver longe do smartphone se:

- Seu smartwatch não for compatível com Wi-Fi;
- Seu smartwatch for compatível com Wi-Fi, mas não estiver conectado a uma rede Wi-Fi;
- Seu smartphone estiver desligado;
- O smartphone não estiver conectado à Internet.

#### 2.6.5.3 Se o smartwatch e o smartphone não estiverem conectados à Internet

Ainda será possível usar alguns recursos básicos no smartwatch:

- Ver as horas e a data.
- Definir o alarme.
- Usar o cronômetro.
- Usar o timer.
- Ver a agenda de hoje.
- Consultar o contador de passos.
- Ver seu ritmo cardíaco (se o smartwatch tiver essa função).
- Alterar o mostrador do smartwatch.
- Colocar o smartwatch no modo Avião.
- Ouvir música usando o smartwatch.

#### Observação:

- Não será possível usar as ações de voz.

## 2.7 RECEBER INFORMAÇÕES E DEFINIR LEMBRETES

#### 2.7.1 Usar o Google Keep no smartwatch

Você pode usar o Google Keep no seu smartwatch com Wear OS by Google para criar notas ou listas e programar lembretes.

# 2.7.1.1 Instalar o Google Keep 2.7.1.2 Criar uma nota

- 1. No smartwatch, abra o app Keep 😢.
- 2. Toque em Adicionar nota <sup>></sup> Nota.
- 3. Escolha como gostaria de adicionar a nota. Depois, adicione sua nota.
- 4. Toque em Concluído 🗹 .

#### 2.7.1.3 Criar uma lista

- 1. No smartwatch, abra o app Keep 😟.
- 2. Toque em Adicionar nota > e selecione Lista.
- 3. Escolha como adicionar o primeiro item. Depois, adicione um item.
- 4. Para adicionar mais itens, toque em Adicionar item 🙂.

#### Observações:

- Para marcar um item da sua lista, toque nele.
- Para ocultar itens marcados, toque na seta para baixo 🗡 .
- Para desmarcar todos os itens e restaurar sua lista original, toque em Atualizar arphi .

# 2.7.1.4 Adicionar ou editar um lembrete

# 2.7.1.4.1 Programar um novo lembrete

- 1. No smartwatch, abra o app Keep 🤒.
- 2. Toque em uma nota.
- 3. Toque em Adicionar lembrete .
- 4. Escolha quando você quer receber o lembrete.

#### 2.7.1.4.2 Alterar um lembrete

- 1. No smartwatch, abra o app Keep 😢.
- 2. Toque na nota que tem o lembrete que você quer alterar.
- 3. Role até a parte inferior da tela e toque no lembrete.
- 4. Escolha um horário diferente para o lembrete.

#### 2.7.1.5 Fixar ou ocultar um item

# 2.7.1.5.1 Manter uma nota ou lista na parte superior da tela

Você pode fixar notas ou listas importantes na parte superior do seu feed do Google Keep para acessá-las rapidamente.

- 1. No smartwatch, abra o app Keep 😢.
- 2. Toque na nota ou lista que você quer fixar.
- 3. Toque em Fixar 🖡 .
- 4. Para liberar a nota, toque em Liberar 🖡 .

# 2.7.1.5.2 Arquivar uma nota ou lista

- 1. No smartwatch, abra o app Keep 🔽.
- 2. Toque na nota ou lista que você quer arquivar.
- 3. Na parte inferior da tela, clique em Arquivar 🔽.
- 4. Toque em Confirmar ✓.

# 2.7.2 Usar o alarme, o timer e o cronômetro

É possível definir alarmes e usar o timer e o cronômetro no seu smartwatch.

# 2.7.2.1 Definir e alterar alarmes

Se o smartwatch e o smartphone estiverem sincronizados, os alarmes criados no smartphone também exibirão notificações no smartwatch.

- Para pausar um alarme por um curto período, toque em Adiar Zz.
- Para desativar um alarme, deslize para a direita ou toque em Alarme desativado 🔯.

# 2.7.2.2 Definir um alarme apenas para o smartwatch

É possível definir um alarme para disparar apenas no smartwatch.

- 1. Para abrir uma lista de apps, no smartwatch, pressione o botão liga/desliga.
- 2. Abra o app Alarme 🔯.
- 3. Escolha o horário.

- **Opcional**: para definir um alarme repetitivo, toque em **Uma vez**, escolha os dias e deslize para a direita.

4. Toque em Concluído 🥯.

# 2.7.2.3 Cancelar um alarme futuro

1. No smartwatch, abra o app Alarme 🕚.

- 2. Encontre o alarme que você quer cancelar na lista.
- 3. Toque em Excluir 🔳.

#### 2.7.2.4 Usar timers

Se o smartwatch e o smartphone estiverem sincronizados, você poderá desativar um timer no smartphone a partir do smartwatch.

- 1. Quando o timer dispara, uma notificação é exibida no smartwatch.
- 2. Para dispensar o timer, deslize para a direita.

#### 2.7.2.5 Definir um timer somente para o smartwatch

É possível definir um timer para disparar apenas no smartwatch.

- 1. Para abrir uma lista de apps, no smartwatch, pressione o botão liga/desliga.
- 2. Abra o app Timer  $\mathbf{X}$ .
- 3. Digite por quanto tempo você quer que o timer seja executado.
- 4. Toque em Iniciar 🔍.

#### 2.7.2.6 Alterar um timer em execução

Depois que um timer for iniciado:

- Para pausar um timer em execução, toque em Pausar 🔍.
- Para redefinir uma contagem regressiva pausada do timer, toque em Redefinir  $^{\circlearrowright}$  .
- Para retomar um timer, toque em Iniciar 🔍
- Para excluir um timer, toque em Remover ×.

Se você sair do app enquanto um timer estiver em execução, poderá acompanhar o progresso do timer e voltar mais tarde. Para abrir o app novamente, abra a lista de notificações e toque em **Timer Abrir**.

#### 2.7.2.7 Usar um cronômetro

- 1. No smartwatch, abra o app Cronômetro  $\overline{\mathbb{O}}$ .
- 2. Toque em Iniciar 🔍.

Depois que o cronômetro for iniciado:

- Para pausar o cronômetro, toque em Pausar 🔍.
- Para redefinir para zero um cronômetro pausado, toque em Redefinir  ${}^{\circlearrowright}$  .

Se você sair do app enquanto o cronômetro estiver em execução, poderá acompanhar o progresso do cronômetro e voltar mais tarde. Para abrir novamente o app, abra a lista de notificações e toque em **Cronômetro Abrir**.

#### 2.7.3 Ver frequência cardíaca e passos dados

Para verificar sua frequência cardíaca, seus passos e outras informações, use o app Google Fit no smartwatch.

#### 2.7.3.1 Configurar o Google Fit

Caso o smartwatch esteja pareado com um smartphone Android, o **Google Fit** funcionará melhor se você instalar o app Google Fit no smartphone. Assim, você poderá coletar mais informações e sincronizar tudo entre o smartphone, o smartwatch e outros apps.

**Opção 1:** conectar o Google Fit ao smartwatch e ao smartphone

Se você parear o Google Fit do smartwatch com o smartphone, seus dispositivos compartilharão informações. Você também terá mais informações sobre seu condicionamento físico, como a distância percorrida, calorias queimadas e monitoramento de exercícios em tempo real.

1. Faça o pareamento do smartwatch com o smartphone, caso ainda não tenha feito isso.

- 2. Faça login na mesma Conta do Google no smartwatch e no smartphone.
- 3. No smartwatch e no smartphone, faça o download do app Google Fit na Play Store 📐.

Você encontrará seus dados do Google Fit tanto no smartphone quanto no smartwatch quando esses dois dispositivos estiverem ativados. Se os dispositivos estiverem distantes um do outro, os dados serão sincronizados quando eles estiverem próximos novamente.

**Opção 2:** usar o Google Fit apenas no smartwatch

Para usar o Google Fit no smartwatch sem se conectar ao smartphone: faça o download do app Google Fit na Play Store  $\triangleright$  do smartwatch.

Se você usar o Google Fit no seu smartwatch sem instalar o app em um dispositivo pareado, será possível:

- saber quantos passos você deu nos últimos sete dias;
- saber suas últimas 10 medições de frequência cardíaca.

Se instalar o app em um dispositivo pareado, você também poderá:

- contar repetições de agachamentos, flexões e abdominais;
- ver a distância percorrida e as calorias queimadas;
- conectar-se a outros apps e serviços, como o MyFitnessPal, Runkeeper e Strava.

#### 2.7.3.2 Verificar a frequência cardíaca

Se o smartwatch tiver um sensor de frequência cardíaca, você poderá usar sua voz ou o menu para verificá-la.

#### Observação:

- As funções de frequência cardíaca não são dispositivos médicos e destinam-se apenas para fins informativos. Consulte um médico antes de começar um novo programa nutricional ou de atividade física.

#### 2.7.3.2.1 Falar para saber a frequência cardíaca

Para melhores resultados, ajuste a pulseira do smartwatch firmemente no pulso.

1. Se não for possível ver a tela, ative o smartwatch.

2. Deslize para a direita até ver o Assistente. Depois, toque no Microfone 🌵.

- Se seu smartwatch não mostra essa opção: toque no botão Liga/desliga e mantenha-o pressionado.

3. Diga "Mostrar minha frequência cardíaca".

#### 2.7.3.2.2 Medir a frequência cardíaca continuamente

Para monitorar sua frequência cardíaca, você precisa de um smartwatch com um sensor de frequência cardíaca. Por exemplo o Fossil Q Control.

Para ver sua frequência cardíaca ao longo de determinado período em um gráfico:

- 1. Se não for possível ver a tela, ative o smartwatch.
- 2. Abra o app Google Fit <sup>9</sup>.
- 3. Para ver o gráfico da sua frequência cardíaca, role para baixo até a seção "Frequência cardíaca".

#### 2.7.3.2.3 Corrigir o monitor de frequência cardíaca

Se seu monitor de frequência cardíaca não estiver funcionando, siga estas etapas:

- Aperte bem a pulseira do smartwatch no seu pulso.
- Verifique se a parte de trás do smartwatch está totalmente em contato com seu pulso.
- Pare de mover o braço, isso pode prejudicar a precisão do sensor.

Para saber mais sobre o Fit e alterar suas configurações, visite a Central de Ajuda do Google Fit, disponível em: <u>https://support.google.com/fit/#topic=6075053</u>

#### 2.8 USAR O ASSISTENTE NO SMARTWATCH

#### 2.8.1 Primeiros passos com o Google Assistente no smartwatch

Para pedir ajuda ao Google Assistente, toque no botão liga/desliga e mantenha-o pressionado. Quando o smartwatch estiver pronto, você verá a mensagem "Oi! Como posso ajudar?".

#### 2.8.1.1 Idiomas que você pode usar

No smartwatch, o Google Assistente está disponível em inglês, francês, alemão, hindi, italiano, japonês, coreano, português (Brasil) e espanhol. Mais idiomas serão disponibilizados em breve.

#### 2.8.1.2 O que é necessário

Para usar o Google Assistente no smartwatch, é necessário:

- um smartwatch com Wear OS by Google;
- ter uma Conta do Google no smartwatch;
- que o idioma do smartphone esteja definido como um dos idiomas listados acima;
- uma conexão com a Internet no smartwatch.

#### 2.8.1.3 Configurar o Google Assistente para responder à sua voz

Você pode conversar com o Google Assistente dizendo "Ok Google" ou "Oi Google".

- 1. Se a tela do smartwatch estiver escurecida, toque nela para ativá-lo.
- 2. No mostrador do smartwatch, deslize da parte superior da tela para baixo.
- 3. Toque em Configurações 🍄 > Personalização.
- 4. Ative a Detecção "Ok Google".

#### Observação:

- A detecção "Ok Google" usa uma pequena quantidade de energia da bateria. Para economizar um pouco mais de bateria, desative esse recurso.

#### 2.8.2 Receber respostas rápidas, criar notas e definir lembretes

Você pode receber informações sobre a previsão do tempo, traduzir saudações para outros idiomas, verificar seus compromissos e outras informações úteis. Você também pode criar notas para mais tarde.

#### Observações:

- Esses recursos estão disponíveis apenas em smartwatchs que têm alto-falantes.
- Essas ações por voz não estão disponíveis em alguns idiomas e países.

#### 2.8.2.1 Preparar o smartwatch para Ações por voz

- 1. Se não for possível ver a tela, ative o smartwatch.
- 2. Deslize da esquerda para a direita até ver a tela do Assistente e toque no Microfone  $\P$ .

#### - Se você não vir essa opção: toque no botão Liga/desliga e mantenha-o pressionado.

3. Diga sua pergunta ou tarefa.

#### 2.8.2.2 Falar para receber respostas rápidas

Você pode falar com seu smartwatch para receber o placar de um jogo atual ou ver quando seu time jogará de novo. Use frases como:

- "Quando é o próximo jogo do Flamento?"

- "Como o Flamengo se saiu?"

Para maiores informações sobre a função de respostas rápidas acesse: <u>https://support.google.com/wearos/answer/6056824?hl=pt-BR&ref\_topic=9119532</u>

#### 2.8.3 Receber informações sobre rotas, trânsito e muito mais

Para usar a navegação no pulso, faça o download do app do Google Maps pela Play Store do smartwatch. Pesquise rotas, encontre empresas locais, veja sua localização e receba outras informações úteis.

#### Observações:

- Este recurso não está disponível para iPhones.

- A maioria das dicas abaixo funciona se seu idioma é inglês, francês, alemão, italiano, japonês, coreano, russo, espanhol ou português do Brasil. Algumas ações por voz não estão disponíveis em todos os idiomas e países.

#### 2.8.3.1 Navegação passo a passo

É possível falar com seu smartwatch para receber rotas passo a passo até seu destino. Diga seu destino e o trajeto aparecerá em seu smartwatch. Durante o caminho, você verá as indicações para cada passo.

Quando a localização está ativada no seu smartphone, a navegação funciona no smartwatch mesmo quando o smartphone está bloqueado.

#### 2.8.3.2 Ver rotas no smartwatch

1. Se não for possível ver a tela, ative o smartwatch.

2. Deslize da esquerda para a direita até ver a tela do Assistente e toque no Microfone 🜷.

- Se essa opção não estiver disponível: toque no botão Liga/desliga e mantenha-o pressionado.

3. Diga algo como "Navegar até a Starbucks". Um card do Google Maps será exibido no smartwatch.

#### 2.8.3.2.1 Depois de iniciar a navegação, você poderá

- ver a distância e o HEC, deslizando o card para cima e tocando em Tempo do deslocamento diário (S):

- ver a lista completa de rotas, deslizando o card verde para cima, na parte inferior da tela;

- voltar para a navegação em tela cheia, deslizando para cima e tocando em Abrir o Maps.

Dicas:

- Se o destino que você quer não estiver disponível, talvez seja necessário escolher um destino mais específico.

- Também é possível alterar os meios de transporte ou cancelar a viagem.

#### 2.8.3.3 Desativar som ou interromper a navegação

Para silenciar as rotas e voltar à tela inicial, deslize da esquerda para a direita.

Para interromper as rotas, deslize o card do Maps para cima e toque em Sair da navegação 🗙.

#### 2.8.3.4 Ver o mapa

Você também pode usar o Maps para saber mais sobre o que há por perto.

#### 2.8.3.5 Ver a localização ou ir a lugares por perto

Para ver onde você está, abra o app do Maps no seu smartwatch. Você verá sua localização e os lugares por perto.

Para navegar até um lugar, toque no Marcador de lugar 🔍 👌 toque no lugar 🔌 Navegar 🙏

#### 2.8.3.6 Encontrar informações sobre lugares e empresas

Você pode falar com seu smartwatch para encontrar locais e empresas nos arredores. Você também pode encontrar o número de telefone ou o endereço de uma empresa próxima e descobrir a distância que está do estabelecimento.

#### **2.7 COMUNICAR**

#### 2.7.1 Ler e responder a e-mails e mensagens de texto

Se o smartwatch estiver pareado com seu smartphone, você poderá usar seus apps favoritos de mensagem de texto.

Para ver se o app de mensagens de texto que você quer usar está no smartwatch, verifique o menu de apps. Se não estiver, faça o download do app que você quer usar.

#### 2.7.1.1 Disponibilidade de idiomas para ações por voz

A maioria das ações por voz abaixo funcionará se o idioma do smartphone estiver configurado como inglês, francês, alemão, italiano, japonês, coreano, russo, espanhol ou português (Brasil). Algumas ações por voz não estão disponíveis em todos os idiomas e países.

#### 2.7.1.1.1 Usar apps de mensagens no smartwatch (Ler e responder a uma mensagem)

Se receber notificações de mensagens no smartphone, você também as verá no smartwatch.

- 1. Para ler a mensagem inteira, toque na notificação no smartwatch.
- 2. Para responder, deslize de baixo para cima na mensagem.
  - Se isso não abrir a mensagem, deslize para a esquerda.

3. Toque em Responder 🔦.

4. Fale sua mensagem ou escolha uma mensagem pré-escrita. Em alguns smartwatchs, é possível digitar uma mensagem.

Você verá uma marca de seleção quando a mensagem for enviada.

## 2.7.1.1.1.1 Enviar uma mensagem instantânea usando a voz

1. Se não for possível ver a tela, ative o smartwatch.

2. No smartwatch, deslize para a esquerda até ver a tela do Assistente.

- Se essa opção não for exibida: toque no botão Liga/desliga e mantenha-o pressionado até ver a tela do Assistente.

3. Toque no Microfone  $\P$ .

4. Diga o nome da pessoa para quem você quer enviar a mensagem e o app que quer usar. Por exemplo, você pode dizer algo como:

- "Enviar para a Cristina uma mensagem do WhatsApp dizendo: 'Chegarei 5 minutos atrasado'."

- "Dizer à Cristina pelo WhatsApp que estou a caminho."

#### Observação:

- Se você não disser o nome de um dos apps listados acima, sua mensagem será enviada como uma mensagem de texto (SMS).

## 2.7.1.1.1.2 Enviar uma mensagem para um dos seus contatos

1. Se não for possível ver a tela, ative o smartwatch.

- 2. No menu do app, toque em Contatos 😂.
- 3. Toque no nome do contato.
- 4. Toque no app de mensagens que você quer usar.
- 5. Diga sua mensagem.

Você verá uma marca de seleção quando a mensagem for enviada.

# 2.7.1.1.1.3 Desenhar e enviar emojis

Você pode desenhar um emoji quando estiver respondendo a mensagens ou sempre que vir a opção Emoji ④. Depois de desenhar um emoji, você pode enviar sua mensagem ou desenhar outro emoji, que é adicionado a ela.

- 1. Ao receber uma mensagem, toque em Responder 🖴.
- 2. Selecione Desenhar emoji.
- 3. Na tela, desenhe o emoji que quiser, como um rosto sorridente ou um sinal de positivo com o polegar.

- **Observação**: o smartwatch encontrará o emoji mais parecido com seu desenho. Se não houver nada parecido, ele mostrará algumas opções de emojis para você escolher.

- 4. Escolha uma opção:
  - Ver outras sugestões de emoji: deslize para a esquerda ou para a direita na tela.
  - Excluir um emoji do seu rascunho: na parte superior da tela, toque em Excluir.

5. Para enviar sua mensagem, toque em Concluído 🥙.

Dica: para ver todos os emojis disponíveis, toque em Emoji 🥯.

#### 2.7.2 Enviar mensagens usando o Google Assistente no smartwatch

Depois de instalar o Google Assistente no smartwatch, você pode pedir a ele para enviar mensagens usando estes apps:

- BBM

- Hangouts do Google
- Nextplus
- Telegram
- Threema
- Viber
- WhatsApp

#### 2.7.3 Enviar uma mensagem usando a voz

1. No smartwatch, toque no botão liga/desliga e mantenha-o pressionado ou diga "Ok Google" ou "Oi Google".

- 2. Diga um comando, por exemplo:
  - Enviar uma mensagem pelo WhatsApp para o Nei
  - Enviar uma mensagem pelo Telegram para a Ana: estou a caminho
  - Enviar uma mensagem pelo Viber

#### 2.8 O QUE MAIS VOCÊ PODE FAZER COM WEAR OS

#### 2.8.1 Instalar e remover apps no smartwatch

**Observações:** 

- Este artigo se aplica a smartwatchs com o Wear OS by Google.

- **Todos os outros smartwatchs**: os apps do smartphone que estão disponíveis para seu smartwatch são sincronizados automaticamente. Não é possível usar o app da Play Store ou sua Conta do Google no smartwatch.

- É possível fazer o download de apps no smartwatch e usá-los para realizar tarefas como monitorar seu condicionamento físico, conferir a previsão do tempo e fazer reservas.

#### 2.8.1.1 Fazer o download de apps no smartwatch

É possível fazer o download de vários apps da Google Play Store no smartwatch. Alguns apps funcionam com um app correspondente no smartphone que está conectado ao smartwatch.

#### Observação:

- Verifique se o smartwatch está conectado ao Wi-Fi ou em LTE para pesquisar e fazer o download de apps.

#### 2.8.1.2 Adicionar apps que você tem no smartphone

Os apps do smartphone não são sincronizados automaticamente com o smartwatch. Para fazer o download de apps do seu smartphone no smartwatch:

1. Se a tela estiver escurecida, pressione o botão liga/desliga para ativar o smartwatch.

2. Para ver sua lista de apps, pressione o botão liga/desliga.

3. Role a tela para baixo e toque na Play Store . Você estará conectado à Conta do Google que usou para configurar o smartwatch.

- 4. Role para baixo e procure a seção "Apps no seu smartphone".
- 5. Para fazer o download do app, toque em Instalar  $\leq$  .

#### 2.8.1.3 Adicionar novos apps ao smartwatch

- 1. Se a tela estiver escurecida, pressione o botão liga/desliga para ativar o smartwatch.
- 2. Para ir para a lista de apps, pressione o botão liga/desliga novamente.
- 3. Role a tela para baixo e toque em Play Store 🥕. Você estará conectado à Conta do Google que usou para configurar o smartwatch.
- 4. Para pesquisar um app, toque em Pesquisar  ${}^{\circ}$ .
  - Para falar sua pesquisa, toque no microfone 🖑.
  - Para digitar sua pesquisa, toque no teclado 📟.
- 5. Para fazer o download do app no seu smartwatch, toque em Instalar  $\leq$  .

#### Observação:

Os apps podem variar de acordo com o tipo de smartphone conectado ao smartwatch.

#### 2.8.1.4 Classificar e avaliar um app

- 1. Se a tela estiver escurecida, pressione o botão liga/desliga para ativar o smartwatch.
- 2. Para ir para a lista de apps, pressione o botão liga/desliga novamente.

3. Role a tela para baixo e toque em Play Store . Você estará conectado à Conta do Google que usou para configurar o smartwatch.

- 4. Toque no app que você quer avaliar.
- 5. Role para baixo e, em "Classificar este app", toque em quantas estrelas você daria ao app.
- 6. Para deixar uma avaliação do app, toque em "Deixar uma avaliação". É possível fazer uma avaliação escrita ou falada.
- 7. Para salvar sua avaliação, toque em Concluído 🥙.
- 8. Para salvar sua classificação, toque em Concluído 🥙.

#### 2.8.1.5 Remover apps

- 1. Se a tela estiver escurecida, pressione o botão liga/desliga para ativar o smartwatch.
- 2. Para ir para sua lista de apps, pressione o botão liga/desliga.
- 3. Role a tela para baixo e toque em Play Store **>**.

4. Deslize de cima para baixo na tela e toque em Meus Apps 🕮.

5. Toque no app que você quer excluir. Depois, role até o final da tela e toque em Desinstalar imes .

Para ver uma lista de todos os seus apps, incluindo apps pré-instalados que não podem ser excluídos:

1. No smartwatch, deslize de cima para baixo na tela.

2. Toque em Meus apps 🕮.

#### 2.8.1.6 Começar a usar a Play Store no smartwatch

- 1. Se a tela estiver escurecida, pressione o botão liga/desliga para ativar o smartwatch.
- 2. Para ir para sua lista de apps, pressione o botão liga/desliga.
- 3. Role a tela para baixo e toque na Play Store **>**.
- 4. Deslize de cima para baixo na tela. Você pode:
- alterar a conta que está conectada, tocando em Contas 😁;
- ver uma lista dos seus apps e pesquisar outros, tocando em Meus apps Imp;
- acessar a página principal da Play Store, tocando em Início n.

#### 2.8.2 Ouvir músicas no smartwatch

Você pode ouvir músicas no smartwatch sem o smartphone desde que:

- Seu smartwatch possua um alto-falante embutido ou esteja conectado a um acessório Bluetooth, como fones de ouvido;

- Você tenha adicionado sua Conta do Google ao dispositivo.

#### 2.8.2.1 Novas coisas que você pode fazer com o Play Música

Ordenar aleatoriamente as músicas ao iniciar a reprodução.

Ver as músicas que serão reproduzidas em seguida. Toque em qualquer música na lista para reproduzi-la.

Verificar se uma música pode ser transferida por download ou se o download dela já ocorreu.

#### 2.8.2.3 Configurar o smartwatch para reproduzir músicas

- 1. No smartwatch, abra o app da Play Store 🥕.
- 2. Localize o app Play Música 😕 e faça o download dele.
- 3. Para abrir o app, pressione o botão liga/desliga 溄 app Play Música 😕.

Se você ainda não adicionou sua Conta do Google: deslize a tela de cima para baixo. Toque em

Configurações 🍄 🦻 Personalização 🎽 Contas.

4. Se ainda não tiver feito isso, conecte-se a uma rede Wi-Fi.

Você também pode conectar seus fones de ouvido Bluetooth.

#### 2.8.2.4 Ouvir músicas no smartwatch

#### Etapa 1: escolher as músicas

Você pode ouvir músicas on-line de uma playlist ou fazer o download do Play Música para ouvir offline.

Dica: para estender a duração da bateria, ouça músicas off-line.

#### 2.8.2.2.1 Fazer o download de músicas para ouvir off-line

Você pode deixar seu smartphone de lado e ouvir músicas diretamente do smartwatch. Salve playlists, álbuns ou estações de rádio para ouvir em qualquer lugar.

1. Verifique se o smartwatch está conectado a uma rede de dados móveis ou Wi-Fi.

- 2. Abra o app Play Música 🦻.
- 3. Ao lado da música, da playlist ou do álbum desejado, toque em Download ᆂ .

#### Observação:

- Para interromper o download, toque em Cancelar imes .

Quando a música for transferida, uma marca de seleção será mostrada ao lado dela. Para excluir um download, toque na marca de seleção.

#### 2.8.2.2.2 Adicionar música à tela inicial

Em alguns mostradores do smartwatch, é possível adicionar suas músicas favoritas à tela inicial.

- 1. Se não for possível ver a tela, ative o smartwatch.
- 2. Toque na tela inicial e mantenha-a pressionada para abrir uma lista de mostradores do smartwatch.
- 3. Toque em **Dados** e selecione o local em que você quer adicionar a música.
- 4. Na lista, selecione o app Google Play Música 🤒.
- 5. Escolha uma playlist recente que você ouviu.

#### Etapa 2: ouvir música

Você pode ouvir músicas no smartwatch ou fazer streaming delas a partir da sua conta do Play Música. Quando você estiver desconectado, só poderá ver e reproduzir músicas que foram transferidas por download.

Depois que a música começa, você pode verificar se é possível reproduzir aleatoriamente as músicas ou playlists. Para rolar a tela para baixo até o botão "Ordem aleatória" e a lista de faixas, toque na seta para cima.

Se suas músicas não aparecerem, tente usar outra conta. Deslize de cima para baixo na tela e toque em Config. Personalização Contas.

#### 2.8.2.2.3 Corrigir problemas

Se você está com problemas para fazer streaming de músicas no seu smartwatch ou se o ícone Desconectado Sé exibido:

- 1. Se não for possível ver a tela, ative o smartwatch.
- 2. Deslize de cima para baixo na tela.
- 3. Toque em Config. 🍄 👌 Conectividade.
- 4. Escolha ou adicione uma rede Wi-Fi.

Após se reconectar, volte para o Play Música e tente reproduzir as músicas novamente.

Se você estiver tendo problemas com a conexão, verifique a bateria do smartwatch. Quando a bateria está fraca, o smartwatch entra no modo Economia de bateria. A conectividade é limitada para economizar energia. Verifique se o smartwatch está carregado para evitar que isso aconteça.

#### 2.8.3 Usar o smartwatch para encontrar o smartphone

Se você não sabe onde colocou seu smartphone, o smartwatch pode ajudar a encontrá-lo. Você pode usar o smartwatch para fazer o smartphone começar a tocar, desde que eles estejam conectados um ao outro por Bluetooth e que o smartphone esteja perto o suficiente para que você possa ouvi-lo.

- 1. Se não for possível ver a tela, ative o smartwatch.
- 2. Para ver sua lista de apps, pressione o botão liga/desliga.
- 3. Toque em Encontrar meu smartphone.

O smartphone tocará mesmo se estiver sem volume e configurado para vibrar.

**Dica**: você também pode usar o recurso "Encontre Meu Dispositivo" para **encontrar, bloquear ou limpar seus** dispositivos remotamente.

#### 2.8.4 Fazer pagamentos com seu smartwatch

Você pode efetuar pagamentos em lojas que aceitam o Google Pay usando seu smartwatch. Para usar o Google Pay no smartwatch, você precisa:

- Estar na Alemanha, Austrália, Canadá, Espanha, EUA, Itália, Polônia, Reino Unido ou Rússia;

- Usar um smartwatch compatível. O Google Pay já vem instalado nesses smartwatchs. Para ver se seu dispositivo é compatível, verifique a lista de apps no seu smartwatch;

#### - Usar um cartão aceito.

#### Observação:

- Este serviço não está habilitado no Brasil.

Para maiores informações sobre pagamentos usando o seu smartwatch, acesse: <u>https://support.google.com/wearos/answer/7643998?hl=pt-BR&ref\_topic=7020207</u>

#### 2.9 CONFIGURAÇÕES

#### 2.9.1 Silenciar ou desbloquear notificações no smartwatch

É possível receber notificações de mensagens de texto, chamadas perdidas, eventos e lembretes. Seu smartwatch terá as mesmas configurações que seu smartphone, seja vibrando ou ficando em silêncio ao receber notificações.

# 2.9.1.2 Smartphone com Android 6.0 ou versão posterior 2.9.1.2.1 Silenciar todas as notificações

Se você não quiser receber notificações no smartwatch, ative o modo "Não perturbe" no smartphone.

Se você quiser receber apenas alarmes no smartwatch:

- 1. Se não for possível ver a tela, ative o smartwatch.
- 2. Deslize de cima para baixo na tela.
- 3. Toque em Não perturbe 🔍.

#### Observações:

- Dependendo do seu smartphone, talvez você continue recebendo notificações importantes.
- Verifique as configurações de "Não perturbe" do smartphone para saber mais detalhes.

#### 2.9.1.3 Smartphone com Android 5.0 ou versão posterior

#### 2.9.1.3.1 Desativar o som das notificações

Se você não quiser que seu smartwatch vibre quando receber novas notificações, é possível desativar o som dele.

- 1. Se não for possível ver a tela, ative o smartwatch.
- 2. Deslize o dedo de cima para baixo na tela.

3. Toque em Desativar notificações 🐥 . Quando o som do smartwatch estiver desativado, você verá o ícone de Notificações desativadas 🔌 .

#### Observação:

- Se você desativar o som do smartphone, mas não o do smartwatch, o smartwatch continuará vibrando. Ele usa as mesmas configurações dos seus apps, não do smartphone.

#### 2.9.1.4 Todos os smartphones Android

#### 2.9.1.4.1 Bloquear notificações de apps específicos

Para interromper as notificações de apps específicos, bloqueie-as no smartwatch ou pelo app Wear OS by Google.

#### 2.9.1.4.1.2 Bloquear e desbloquear notificações de apps com o smartphone

- 1. No smartphone Android, abra o app Wear OS by Google  $\mathbb{W}$ .
- 2. Na parte inferior, em "Configurações", toque em **Notificações Alterar notificações do smartwatch**.

- Em alguns smartwatchs, você verá a opção Filtrar notificações do smartwatch.

3. Toque em um app para bloqueá-lo ou desbloqueá-lo.

#### 2.9.1.4.2 Desativar todas as notificações temporariamente (Modo Teatro)

Em alguns smartwatchs, é possível desligar a tela temporariamente para que ela não acenda nem mostre notificações, mesmo que você mova o smartwatch ou toque nele.

#### 2.9.1.4.2.1 Para ativar o Modo Teatro

- Se seu smartwatch tiver um botão liga/desliga: pressione esse botão duas vezes rapidamente.
- Se seu smartwatch não tiver um botão liga/desliga:

- 1. Se não for possível ver a tela, ative o smartwatch.
- 2. Deslize de cima para baixo na tela.
- 3. Deslize da direita para a esquerda até ver o Modo Teatro  ${\mathbb Q}$  .
- 4. Toque para ativar.

#### Para desativar o Modo Teatro

- Se seu smartwatch tiver um botão liga/desliga: pressione esse botão duas vezes rapidamente.
- Se seu smartwatch não tiver um botão liga/desliga: toque na tela duas vezes rapidamente.

#### 2.9.1.4.3 Desativar sons do smartphone quando estiver usando o smartwatch

Para que o smartphone pare de emitir sons e vibrações quando o smartwatch estiver conectado:

- 1. No smartphone Android, abra o app Wear OS by Google  $\mathbb{V}$ .
- 2. Em "Configurações", toque em **Notificações**.
- 3. Toque em Silenciar smartphone ao usar smartwatch.

#### 2.9.2 Alterar configurações de tela e brilho

Você pode configurar a tela do smartwatch para:

- Permanecer sempre ligada, mostrando a hora mesmo quando você não estiver usando o smartwatch;

- Desligar quando você não estiver usando o smartwatch ou olhando para ele;
- Permanecer completamente desligada quando você estiver em um lugar como uma sala de cinema.

Você também pode ajustar o brilho da tela ou aumentá-lo temporariamente.

Dica: para economizar bateria, permita que a tela desligue quando você não estiver usando o smartwatch.

#### 2.9.2.1 Manter a tela ligada ou deixá-la desligar

Você pode configurar a tela para mostrar a hora ou para ser desligada completamente quando você não estiver usando o smartwatch. Se a tela estiver desligada, ela será ligada quando você girar o pulso ou tocar nela.

#### 2.9.2.1.1 No smartphone

- 1. No smartphone, abra o app Wear OS by Google  $\mathbb{W}$ .
- 2. Role a tela para baixo e toque em Configurações avançadas.
- 3. Ative ou desative a opção Tela sempre ligada.

#### 2.9.2.1.2 No smartwatch

- 1. Se a tela estiver escurecida, toque nela para ligar o smartwatch.
- 2. Deslize de cima para baixo na tela.
- 3. Toque em Config. 🍄 👌 Tela.
- 4. Na parte inferior da tela, toque em Tela sempre ligada para ativar ou desativar essa opção.

#### 2.9.2.2 Desligar a tela temporariamente

Você pode desligar a tela do smartwatch temporariamente (ou colocá-la no "Modo Teatro"), para que não acenda ou mostre notificações, mesmo que você mova o pulso ou toque nela.

#### 2.9.2.2.1 Para desligar a tela temporariamente

- 1. Se a tela estiver escurecida, toque nela para ligar o smartwatch.
- 2. Deslize de cima para baixo na tela.
- 3. Toque em Modo Teatro Q.

#### 2.9.2.2.2 Para ligar a tela novamente

- Se o smartwatch tiver um botão liga/desliga, pressione-o uma vez.

- Se o smartwatch não tiver um botão liga/desliga, toque na tela repetidamente até que ela seja ativada.

#### 2.9.2.3 Alterar o brilho do visor

- 1. Se a tela estiver escurecida, toque nela para ligar o smartwatch.
- 2. Deslize de cima para baixo na tela.
- 3. Toque em Config. 🍄 👌 Tela.
- 4. Toque em Ajustar brilho.
- 5. Toque para escolher a intensidade do brilho da tela.

#### 2.9.3 Definir a hora e a data do seu smartwatch

É possível optar por sincronizar a data e hora do smartwatch automaticamente ou alterá-las manualmente.

1. Se a tela estiver escurecida, toque nela para ativar o smartwatch.

2. Deslize de cima para baixo na tela.

- Android Wear 2.0 e versões posteriores: toque em Config. Sistema > Data e hora.

- Android 1.5 e versões anteriores: deslize para a esquerda e toque em Config. 🍄 > Data e hora.

3. Toque em Data e hora automáticas

- **Sincronizar pela rede**: defina a data e hora do seu smartwatch para sincronizar com a data e hora definidas para sua região na Internet.

- **Desativado**: se você selecionar esta opção, será possível definir a data e hora do smartwatch manualmente.

- **Sincronizar pelo smartphone**: defina a data e hora do seu smartwatch de modo que fiquem iguais às do smartphone.

#### 2.9.4 Reiniciar o smartwatch

Em determinadas situações, talvez seja necessário ou desejado reiniciar o smartwatch. Existem duas maneiras de reiniciá-lo: nas configurações ou usando o hardware do smartwatch.

Se o smartwatch tiver um botão liga/desliga, reinicie-o mantendo esse botão pressionado (o botão do meio se o smartwatch tiver três botões).

Para reiniciar usando as configurações do smartwatch:

- 1. Se a tela estiver escurecida, toque nela para ativar o smartwatch.
- 2. Deslize de cima para baixo na tela.
- 3. Toque em Config. 🍄 👌 Sistema.
  - Se esse ícone não aparecer, deslize para a esquerda até que ele apareça.
- 4. Role a tela para baixo e toque em Reiniciar  ${\bf \Theta}$ .

Se você precisar limpar todos os dados do smartwatch, pode redefini-lo para a configuração original.

#### 2.9.5 Ver a versão e verificar se há atualizações

Para aproveitar ao máximo seu smartwatch e garantir que todos os recursos funcionem corretamente, verifique se está tudo atualizado.

#### 2.9.5.1 Ver a versão do smartwatch

Veja qual versão do Wear OS by Google está instalada no smartwatch. Por exemplo, pode ser o Wear OS by Google versão 2.1 e a versão H do sistema.

- 1. Se não for possível ver a tela, ative o smartwatch.
- 2. Para ver sua lista de apps, pressione o botão Liga/desliga.
- 3. Toque em **Configurações** 🌣 > Sistema 🕗.

4. Toque em Sobre 🛈 > Versões.

5. Verifique as informações do smartwatch:

- Para ver o número da versão: procure em "Wear OS by Google". Esse item é atualizado pela Play Store.

- Para ver a letra da versão: procure em "Versão do sistema". Esse item é atualizado durante a noite.

#### Observações:

- Caso você não veja um número de versão do Wear OS by Google, isso significa que o smartwatch está com uma versão mais antiga do Wear. Em vez de uma letra em "Versão do sistema", você verá um número em "SO Android".

- No smartphone, o número da versão refere-se ao app Wear OS by Google. Ele não é o mesmo que o do seu smartwatch.

#### 2.9.5.2 Verificar se há atualizações no smartwatch

Normalmente, as atualizações do smartwatch são instaladas durante a noite enquanto o smartwatch está sendo carregado. Porém, algumas atualizações estão disponíveis apenas na Play Store.

#### Observação:

- Para atualizar o dispositivo, verifique se o smartwatch está ligado e conectado ao Wi-Fi.

#### 2.9.5.2.1 Localizar atualizações nas configurações do sistema e fazer download delas

As atualizações do Wear OS by Google geralmente são instaladas de forma automática, mas pode ser necessário fazer o download delas diretamente.

Para ver se há uma atualização disponível, siga as etapas:

- 1. Se não for possível ver a tela, ative o smartwatch.
- 2. Para ver sua lista de apps, pressione o botão Liga/desliga.
- 3. Toque em Config. 🍄 > Sistema 🕗 > Sobre 🛈.
- 4. Role para baixo e toque em **Atualizações do sistema**.

Se uma atualização estiver disponível, o download será realizado no smartwatch. Caso contrário, você verá a mensagem de que o smartwatch está atualizado.

#### 2.9.5.2.2 Localizar atualizações na Play Store e fazer download delas

Algumas atualizações precisam ser instaladas pelo app da Play Store no smartwatch. Para procurar atualizações disponíveis, faça o seguinte:

- 1. Se não for possível ver a tela, ative o smartwatch.
- 2. Para ver sua lista de apps, pressione o botão Liga/desliga.
- 3. Toque no app da Play Store ≻.

- Se necessário, siga as instruções para se conectar ao Wi-Fi e adicione uma Conta do Google.

4. Deslize de cima para baixo na tela e toque em Meus apps 🕮.

5. Se a mensagem "Atualizações disponíveis" for exibida, faça o download da que quiser ou toque em Atualizar tudo.

Se a opção "Atualizações disponíveis" não for exibida, isso significa que todos os seus apps estão atualizados.

#### 2.9.5.3 Receber atualizações de apps automaticamente

Você pode pedir para o smartwatch fazer o download de atualizações de apps quando elas estiverem disponíveis.

1. Verifique se o smartwatch está conectado ao Wi-Fi.

- 2. No smartwatch, abra a Play Store 🥕.
- 3. Deslize de cima para baixo na tela e toque em Configurações 🔍.
- 4. Ative Atualizar apps automaticamente.

Para manter os apps atualizados, faça login na sua Conta do Google e deixe o smartwatch ligado ao carregálo.

#### 2.9.6 Gerenciar configurações de som

Se seu smartwatch tem um alto-falante, é possível alterar as configurações de som a seguir. Se você não vir estas configurações de som, então, seu smartwatch não tem um alto-falante.

- Volume de mídia
- Volume do alarme
- Volume do toque
- Toque

Também é possível parear um fone de ouvido Bluetooth para ouvir músicas no seu smartwatch.

#### Observação:

- Não é possível usar um fone de ouvido Bluetooth pareado ao smartwatch durante as chamadas.

#### 2.9.6.1 Volume de mídia

Para alterar o volume em que o smartwatch reproduz sons e músicas:

- 1. Se a tela estiver escurecida, toque nela para ativar o smartwatch.
- 2. Deslize de cima para baixo na tela.
- 3. Toque em Config. 🔍
- 4. Role para baixo e toque em Som ou Som e notificações.
- 5. Toque em Volume de mídia.
- 6. Arraste o controle deslizante para definir o volume.

#### 2.9.6.2 Volume do alarme

Para alterar o volume do alarme do smartwatch:

- 1. Se a tela estiver escurecida, toque nela para ativar o smartwatch.
- 2. Deslize de cima para baixo na tela.
- 3. Toque em Config. 🔍
- 4. Role para baixo e toque em Som ou Som e notificações.
- 5. Toque em Volume do alarme.
- 6. Arraste o controle deslizante para definir o volume.

#### 2.9.6.3 Volume do toque

Para alterar o volume do toque do seu smartwatch:

- 1. Se a tela estiver escurecida, toque nela para ativar o smartwatch.
- 2. Deslize de cima para baixo na tela.
- 3. Toque em Config. 🕮.
- 4. Role para baixo e toque em Som ou Som e notificações.
- 5. Toque em Volume do toque.
- 6. Arraste o controle deslizante para definir o volume.

#### 2.9.6.4 Toque do smartwatch

Para alterar o toque do seu smartwatch:

- 1. Se a tela estiver escurecida, toque nela para ativar o smartwatch.
- 2. Deslize de cima para baixo na tela.
- 3. Toque em Config. 🍄.
- 4. Role para baixo e toque em Som ou Som e notificações.
- 5. Selecione Toque do smartwatch.
- 6. Escolha o toque que você mais gosta.

#### 2.9.7 Usar o TalkBack com o Wear OS by Google

O TalkBack é um recurso experimental e requer um smartwatch com um alto-falante integrado.

Conforme você navega pelo seu dispositivo, o TalkBack dá um retorno de áudio para que seja possível usar o smartwatch sem olhar para a tela.

#### 2.9.7.1 Ativar o TalkBack ao conectar o smartwatch pela primeira vez

A configuração do TalkBack só está disponível em inglês. Após a ativação, você poderá escolher entre outros idiomas.

- 1. Pressione o botão liga/desliga na lateral do smartwatch para ativá-lo.
- 2. Pressione dois dedos na tela do smartwatch até ouvir um som. O som indica que o TalkBack foi ativado.

- Se você não ouvir um tom, isso significa que está usando uma versão de smartwatch diferente.
- 3. Siga as instruções exibidas na tela para concluir a configuração.

#### 2.9.7.2 Ativar o TalkBack a qualquer momento

As etapas a seguir exigem auxílio de alguém sem deficiência visual.

- 1. Pressione o botão liga/desliga na lateral do smartwatch para ativá-lo.
- 2. Deslize de cima para baixo na tela.
- 3. Toque em Config. 🍄 > Acessibilidade > TalkBack.
- 4. Alterne a chave para Ativado.
- 5. Siga as instruções que aparecem na tela e concorde com todas as permissões.

Depois que você ativa o TalkBack, a conversão de texto em voz demora alguns minutos para ser iniciada. Seja paciente. Você saberá que o TalkBack foi ativado quando ouvir o retorno da conversão de texto em voz.

#### 2.9.7.3 Como navegar com gestos do TalkBack

Para todos os gestos, use um único movimento, uma velocidade constante e pressão uniforme do dedo. A maioria dos gestos do smartwatch são semelhantes aos gestos principais do TalkBack, exceto para os seguintes casos:

| Ação                | Gesto                                  |
|---------------------|----------------------------------------|
| Rolar para a frente | Deslizar para cima                     |
| Rolar para trás     | Deslizar para baixo                    |
| Modo de suspensão   | Colocar a palma da mão sobre a tela    |
| Voltar ou dispensar | Deslizar com dois dedos para a direita |

# 3 COMO POSSO CONHECER TODAS AS FUNÇÕES DO MEU DISPOSITIVO E OBTER INFORMAÇÕES SOBRE COMO CORRIGIR PROBLEMAS?

# AVISO!

O sistema Wear OS by Google obtém frequentemente novos recursos e/ou altera a maneira de fazer as coisas tornando este manual ou qualquer outro documento impresso obsoleto rapidamente. É por isso que a maioria dos fabricantes de dispositivos inteligentes opta por centros de ajuda on-line que podem ser rapidamente atualizados para acompanhar as novas modificações de sistema. Então, nessa nota, gostaríamos de encaminhá-lo para a Central de Ajuda do Wear OS by Google, que inclui muitas informações sobre o que você pode fazer com seu smartwatch. Veja a seguir os métodos de acesso a central de ajuda.

#### **3.2 NA INTERNET**

Você pode acessar as informações mais atualizadas sobre as funções e demais recursos de seu smartwatch através do site de suporte Wear OS by Google™, através do seguinte endereço: https://support.google.com/wearos#topic=6056389

#### **3.1 NO APLICATIVO**

Abra o menu de navegação tocando no ícone do menu no canto superior direito da aplicação.

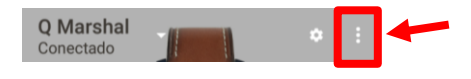

Em seguida, selecione "Ajuda e feedback".

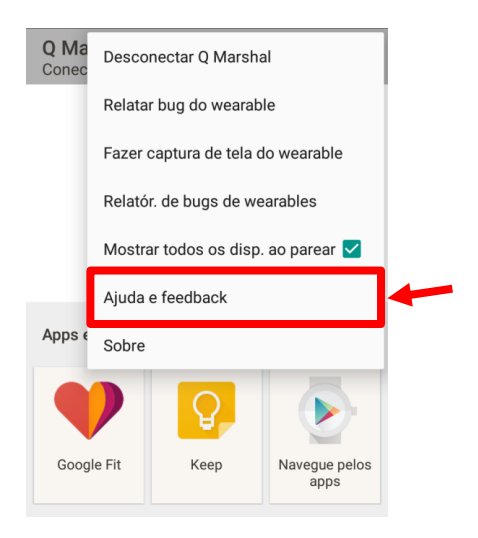

Clique em "Navegar por todos os artigos" para saber mais acerca do smartwatch e do aplicativo.

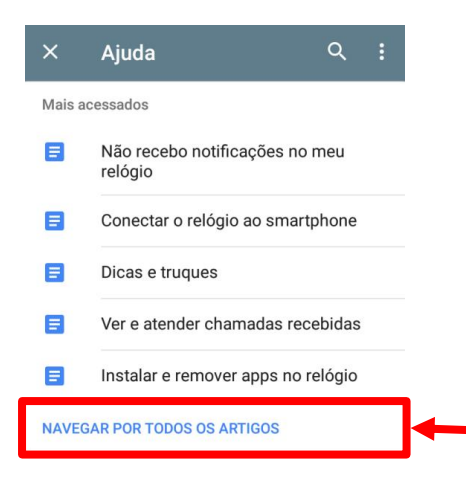

#### 4 E SE EU TIVER UMA DÚVIDA QUE NÃO TENHA SIDO RESPONDIDA AQUI?

Para entrar em contato com o atendimento ao cliente, verifique o número de telefone disponível no certificado de garantia que acompanha o produto e entre em contato com o nosso representante mais próximo.

#### **5 DIREITOS AUTORAIS E MARCAS COMERCIAIS DE TERCEIROS**

Todas as marcas comerciais e demais informações contidas neste manual e/ou no dispositivo são de propriedade dos respectivos proprietários. Se, eventualmente, alguma marca comercial estiver exposta de forma diferente ou na ausência de menção a marca comercial, entre em contato conosco através dos canais de comunicação disponíveis neste manual o mais rápido possível para adequação.

# **6 REFERÊNCIAS**

AJUDA DO WEAR OS BY GOOGLE, GOOGLE. Disponível em: <<u>https://support.google.com/wearos#topic=6056389</u>>. Acesso em 30 de outubro de 2018.